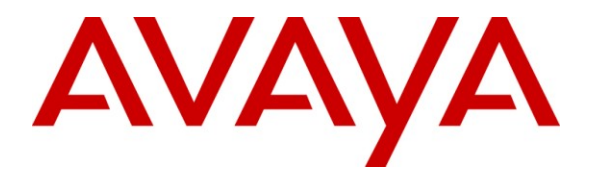

Avaya Solution & Interoperability Test Lab

# **Application Notes for SLIT NovaHotel and Avaya Communication Manager – Issue 1.0**

## Abstract

These Application Notes describe the compliance testing of SLIT NovaHotel with Avaya Communication Manager. These Application Notes contain an extensive description of the configurations for both NovaHotel and Avaya Communication Manager which were used for testing. The compliance testing tested the major functions of the NovaHotel product.

Information in these Application Notes has been obtained through DevConnect compliance testing and additional technical discussions. Testing was conducted via the DevConnect Program at the Avaya Solution and Interoperability Test Lab.

## **Table of Contents**

| 1. Introduction | on                                        |    |  |  |  |
|-----------------|-------------------------------------------|----|--|--|--|
| 1.1. Interc     | operability Compliance Testing            |    |  |  |  |
| 1.2. Supp       | 1.2. Support                              |    |  |  |  |
| 2. Reference    | Configuration                             | 4  |  |  |  |
| 3. Equipmen     | t and Software Validated                  | 5  |  |  |  |
| 4. Configurat   | tion                                      | 5  |  |  |  |
| 4.1. Avay       | a Communication Manager                   | 5  |  |  |  |
| 4.1.1.          | Verify System-Parameters Customer-Options | 6  |  |  |  |
| 4.1.2.          | Configure IP Interfaces                   | 7  |  |  |  |
| 4.1.3.          | Configure System-Parameters Hospitality   |    |  |  |  |
| 4.1.4.          | Configure Class of Service                |    |  |  |  |
| 4.1.5.          | Add Stations for DIDs                     | 11 |  |  |  |
| 4.1.6.          | Add Stations for Guest Rooms              |    |  |  |  |
| 4.1.7.          | Configure CDR Interface to NovaHotel      |    |  |  |  |
| 4.2. Instal     | ll and Configure NovaHotel Server         |    |  |  |  |
| 4.3. Confi      | igure NovaHotel Facility Environment      |    |  |  |  |
| 5. General Te   | est Approach and Test Results             |    |  |  |  |
| 6. Verificatio  | on Steps                                  |    |  |  |  |
| 6.1. Verif      | y CDR Link                                |    |  |  |  |
| 6.2. Verif      | y PMS Link                                |    |  |  |  |
| 7. Conclusion   |                                           |    |  |  |  |
| 8. Additional   | 3. Additional References                  |    |  |  |  |

# 1. Introduction

These Application Notes describe the configuration steps required for SLIT NovaHotel to successfully interoperate with Avaya Communication Manager. The NovaHotel software is a PC-based application suite that provides features for facility operators to use Avaya Communication Manager in a hospitality environment. The NovaHotel server provides a web interface, so that administrators can use web browsers to perform administrative actions, such as checkin and checkout.

## 1.1. Interoperability Compliance Testing

The compliance testing included the following test scenarios:

- Verification of client checkin / checkout
- Verification of correct operation of client room transfer
- Verification that client can make extension calls
- Verification that client can make calls to the PSTN
- Verification that a Direct Inward Dialing number (DID) can be allocated to a guest which can be used for direct calls from the PSTN.
- Verification that a DID is redirected after a guest room transfer.
- Verification that a DID is deallocated after a guest checkout.
- Verification that client with insufficient funds cannot make calls
- Verification that client calls to national, international, and mobile parties are billed correctly
- Verification that the NovaHotel server recovers from network interruptions and unexpected power failures.

## 1.2. Support

Support from Avaya is available at <u>http://support.avaya.com/</u>. Support from SLIT is available at http://www.slit.fr/support and +33(0)4.72.10.16.20.

## 2. Reference Configuration

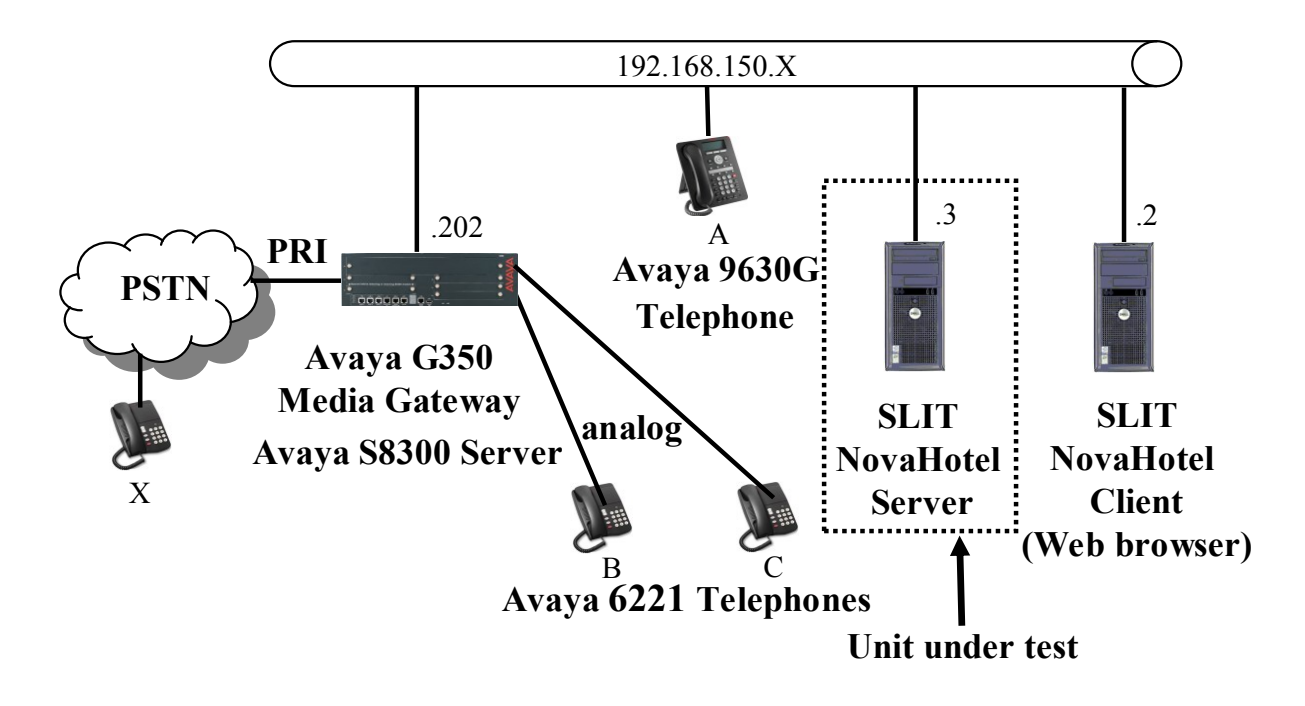

Figure 1: Test System Configuration

The SLIT NovaHotel Server in the above diagram performs telephony operations via PMS-Link and receives CDR events from Avaya Communication Manager, which is running on the Avaya S8300 Server. The Web browser-based NovaHotel Client communicates with the NovaHotel Server and provides a user interface which allows hotel personnel to administer telephone usage within the hotel. The Avaya 6221 analog telephones are for hotel guests and the Avaya 9630G phone for the hotel administrator.

The following table contains additional information about how each of the telephones contained in the above diagram are configured in Avaya Communication Manager:

| Endpoint | Ext   | PSTN               | Station |
|----------|-------|--------------------|---------|
|          |       | Number             | Туре    |
| А        | 10093 | 069 xxx39887 10093 | 9630G   |
| В        | 10202 | 069 xxx39887 10202 | 6221    |
| С        | 10203 | 069 xxx39887 10203 | 6221    |
| DID 1    | 12001 | 069 xxx39887 12001 | XDIDVIP |
| DID 2    | 12002 | 069 xxx39887 12002 | XDIDVIP |
| Х        |       | 069 xxx 6174       |         |

**Table 1: Extensions Used for Testing** 

## 3. Equipment and Software Validated

The following equipment and software were used for the sample configuration provided:

| Software Component            | Component | Version          |
|-------------------------------|-----------|------------------|
| Avaya Communication Manager   | СМ        | R015x.01.2.416.4 |
| Avaya G350 Media Gateway      | G350      | 30.10.4          |
| Avaya G350 Analog Module      | G350      | HW06/FW093       |
| Avaya 9630G IP Telephone      | Telephone | S3.002           |
| Avaya 6221 Analog Telephone   | Telephone | N.A.             |
| Windows XP Professional       | Client    | SP 3             |
| Adobe Reader (French Version) | Client    | 9.0              |
| Microsoft Internet Explorer   | Client    | 6.0.2900.5512    |
| FireBird Database             | Server    | 2.1              |
| SLIT NovaHotel Server         | Server    | 4.1              |
| Windows XP Professional       | Server    | SP 3             |
| Apache HTTP Server            | Server    | 2.2.4            |

#### Table 2: Equipment and Version Validated

## 4. Configuration

## 4.1. Configure Avaya Communication Manager

The configuration and verification operations illustrated in this section were performed using the Avaya Communication Manager System Administration Terminal (SAT).

Note that the configuration of the interface to the PSTN is out of the scope of these application notes.

| MRR; Reviewed: | Solution & Interoperability Test Lab Application Notes | 5 of 49      |
|----------------|--------------------------------------------------------|--------------|
| SPOC 2/11/2010 | ©2010 Avaya Inc. All Rights Reserved.                  | NovaHotel-CM |

### 4.1.1. Verify System-Parameters Customer-Options

Use the **display system-parameters customer-options** command to verify that Avaya Communication Manager is configured to meet the minimum requirements to support the configuration used for these tests, as shown by the parameter values in **Table 3**. If these are not met in the configuration, please contact an Avaya representative for further assistance.

| Parameter                    | Usage                                                                                                    |
|------------------------------|----------------------------------------------------------------------------------------------------|
| Maximum Stations (p.1)       | The value must be sufficient to allow the number of room stations, admin stations, and DID stations shown in <b>Table 1</b> . |
| Maximum Concurrently         | The value must be sufficient to allow the number of admin                                                                     |
| Registered IP Stations (p.2) | stations shown in <b>Table 1</b>                                                                                              |
| Hospitality (Basic)? (p.4)   | This value must be set to "y".                                                                                                |
| Hospitality (G3V3            | This value must be set to "y".                                                                                                |
| Enhancements)? (p.4)         |                                                                                                    |

#### Table 3: Configuration Values for System-Parameters Customer-Options

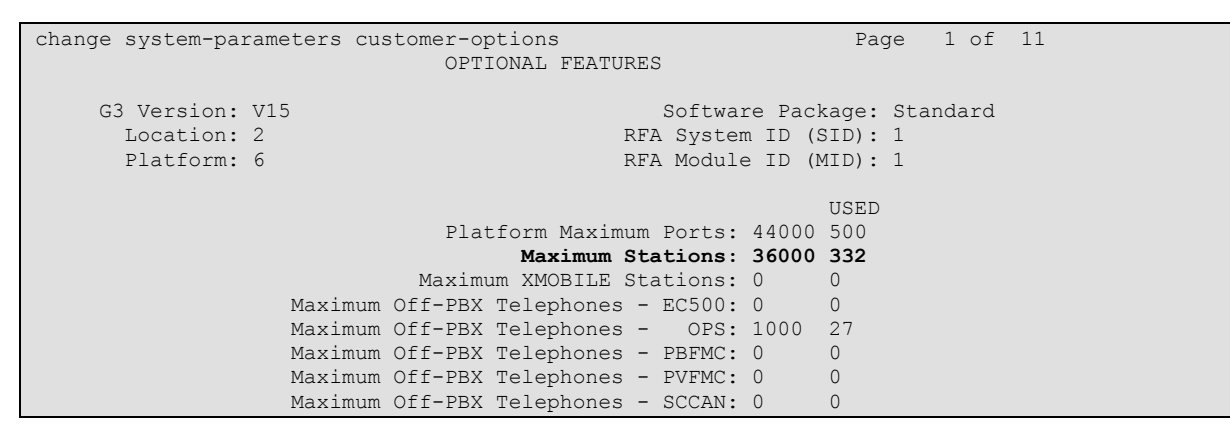

Figure 2: System-Parameters Customer-Options Form, p.1

| change system-parameters customer-options               |       | Page 2 of 11 |
|---------------------------------------------------------|-------|--------------|
| OPTIONAL FEATURES                                       |       |              |
|                                                         |       |              |
| IP PORT CAPACITIES                                      |       | USED         |
| Maximum Administered H.323 Trunks:                      | 1000  | 50           |
| Maximum Concurrently Registered IP Stations:            | 18000 | ) 5          |
| Maximum Administered Remote Office Trunks:              | 0     | 0            |
| Maximum Concurrently Registered Remote Office Stations: | 0     | 0            |
| Maximum Concurrently Registered IP eCons:               | 0     | 0            |
| Max Concur Registered Unauthenticated H.323 Stations:   | 0     | 0            |
| Maximum Video Capable H.323 Stations:                   | 0     | 0            |
| Maximum Video Capable IP Softphones:                    | 0     | 0            |
| Maximum Administered SIP Trunks:                        | 1000  | 30           |
| Maximum Administered Ad-hoc Video Conferencing Ports:   | 0     | 0            |
| Maximum Number of DS1 Boards with Echo Cancellation:    | 0     | 0            |
| Maximum TN2501 VAL Boards:                              | 10    | 1            |
| Maximum Media Gateway VAL Sources:                      | 0     | 0            |
| Maximum TN2602 Boards with 80 VoIP Channels:            | 128   | 0            |
| Maximum TN2602 Boards with 320 VoIP Channels:           | 128   | 0            |
| Maximum Number of Expanded Meet-me Conference Ports:    | 0     | 0            |

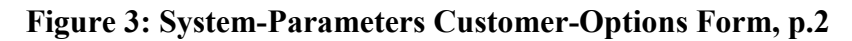

| change system-parameters customer-opti | ons Page 4 of 11                        |
|----------------------------------------|-----------------------------------------|
| OPTION                                 | AL FEATURES                             |
|                                        |                                         |
| Emergency Access to Attendant? y       | IP Stations? y                          |
| Enable 'dadmin' Login? y               |                                         |
| Enhanced Conferencing? y               | ISDN Feature Plus? n                    |
| Enhanced EC500? y                      | ISDN/SIP Network Call Redirection? y    |
| Enterprise Survivable Server? n        | ISDN-BRI Trunks? y                      |
| Enterprise Wide Licensing? n           | ISDN-PRI? y                             |
| ESS Administration? n                  | Local Survivable Processor? n           |
| Extended Cvg/Fwd Admin? n              | Malicious Call Trace? n                 |
| External Device Alarm Admin? n         | Media Encryption Over IP? n             |
| Five Port Networks Max Per MCC? n      | Mode Code for Centralized Voice Mail? n |
| Flexible Billing? n                    |                                         |
| Forced Entry of Account Codes? n       | Multifrequency Signaling? y             |
| Global Call Classification? n          | Multimedia Call Handling (Basic)? n     |
| Hospitality (Basic)? y                 | Multimedia Call Handling (Enhanced)? n  |
| Hospitality (G3V3 Enhancements)? y     | Multimedia IP SIP Trunking? n           |
| IP Trunks? y                           |                                         |
|                                        |                                         |
| IP Attendant Consoles? n               |                                         |

Figure 4: System-Parameters Customer-Options Form, p.4

### 4.1.2. Configure IP Interfaces

Use the **change node-names ip** command to configure the IP address of the Nova Hotel server.

| change node-names | ip              | Page | 1 of | 2 |
|-------------------|-----------------|------|------|---|
|                   | IP NODE NAMES   |      |      |   |
| Name              | IP Address      |      |      |   |
| default           | 0.0.0           |      |      |   |
| nova-hotel        | 192.168.150.3   |      |      |   |
| procr             | 192.168.150.202 |      |      |   |

#### **Figure 5: IP Interfaces Form**

### 4.1.3. Configure IP Services

Use the **change ip-services** command to configure the services used by NovaHotel.

| change ip-services |         |       |            | Page       | 1 of   | 3 |  |
|--------------------|---------|-------|------------|------------|--------|---|--|
|                    |         |       | IP SERVICE | S          |        |   |  |
| Service            | Enabled | Local | Local      | Remote     | Remote |   |  |
| Туре               |         | Node  | Port       | Node       | Port   |   |  |
| CDR1               | pr      | ocr   | 0          | nova-hotel | 9001   |   |  |
| PMS                | pr      | ocr   | 0          | nova-hotel | 9002   |   |  |

| Figure | 6: | <b>IP-Services</b> | Form |
|--------|----|--------------------|------|
|--------|----|--------------------|------|

### 4.1.4. Configure System-Parameters Hospitality

Use the **change system-parameters hospitality** command to configure the features required by NovaHotel, as shown by the parameter values in the following table.

| Parameter                                       | Usage                            |
|-------------------------------------------------|----------------------------------|
| Message Waiting Configuration (p.1)             | Set this parameter to "act-pms". |
| Controlled Restrictions Configuration (p.1)     | Set this parameter to "act-pms". |
| Housekeeper Information Configuration (p.1)     | Set this parameter to "act-pms". |
| Client Room Coverage Path Configuration (p.1)   | Set this parameter to "act-pms". |
| PMS Endpoint (p.1)                              | Set this parameter to "PMS".     |
| PMS Protocol Mode: transparent ASCII mode?      | Set this parameter to "y".       |
| (p.1)                                           |                                  |
| Display Room Information in Call Display? (p.2) | Set this parameter to "y".       |
| Automatic Selection of DID Numbers? (p.2)       | Set this parameter to "y".       |
| Custom Selection of VIP DID Numbers? (p.2)      | Set this parameter to "y".       |
| Number of Digits from PMS (p.2)                 | Set this parameter to "5".       |

 Table 4: Configuration Values for System-Parameters Hospitality

| change system-parameters hospitality                  | Page 1 of 3               |
|-------------------------------------------------------|---------------------------|
|                                                       |                           |
| Message Waiting Configuration:                        | act-pms                   |
| Controlled Restrictions Configuration:                | act-pms                   |
| Housekeeper Information Configuration:                | act-pms                   |
| Number of Housekeeper ID Digits:                      | 0                         |
| PMS Log Endpoint:                                     |                           |
| Journal/Schedule Endpoint:                            |                           |
| Client Room Coverage Path Configuration:              | act-pms                   |
| Default Coverage Path for Client Rooms:               |                           |
| Forward PMS Messages to Intuity Lodging?              | n                         |
|                                                       |                           |
| PMS LINK PARAMETERS                                   |                           |
| PMS Endpoint:                                         | PMS                       |
| PMS Protocol Mode:                                    | transparent ASCII mode? y |
| Seconds before PMS Link Idle Timeout:                 | 20                        |
| Milliseconds before PMS Link Acknowledgement Timeout: | 1500                      |
| PMS Link Maximum Retransmissions:                     | 3                         |
| PMS Link Maximum Retransmission Requests:             | 3                         |
| Take Down Link for Lost Messages?                     | У                         |

Figure 7: System-Parameters Hospitality Form, p. 1

```
2 of
change system-parameters hospitality
                                                                 Page
                                                                               3
                             HOSPITALITY
           Dual Wakeups? n
                             Daily Wakeup? n
                                                  VIP Wakeup? n
                           Room Activated Wakeup With Tones? n
                   Time of Scheduled Wakeup Activity Report:
                    Time of Scheduled Wakeup Summary Report:
          Time of Scheduled Emergency Access Summary Report:
                                          Announcement Type: silence
         Length of Time to Remain Connected to Announcement: 30
            Extension to Receive Failed Wakeup LWC Messages:
           Routing Extension on Unavailable Voice Synthesis:
                   Display Room Information in Call Display? y
                         Automatic Selection of DID Numbers? {\boldsymbol{y}}
                        Custom Selection of VIP DID Numbers? y
                                 Number of Digits from PMS: 5
                                          PMS Sends Prefix? n
                     Number of Digits in PMS Coverage Path: 3
                                    Digit to Insert/Delete:
```

Figure 8: System-Parameters Hospitality Form, p. 2

### 4.1.5. Configure Class of Service

Use the **change cos** command to configure the class of service for room extensions as well as XDIDVIP stations. COS 1 is used for guest rooms and COS 2 for XDIDVIP stations.

| rage 1 of 2CLASS OF SERVICE0123456789101112131415Auto Callbacknyynynynynynynynynynynynynynynynynynynynynynynynynynynynynynnynnynnynnynnynnynnynnynnynnynnynnnnnnnnnnnnnnnnnnnnnnnnnnnnnnnnnnnnnnnnnnnnnnnnnnnnnnnnnnnnnnnnnnnnnnnnnnnnnnnnnnn                                                                                                    | change cos                    |   |   |   |   |   |   |   |   |   |   |    | Dac | (O | 1  | of | 2  |  |
|----------------------------------------------------------------------------------------------------|-------------------------------|---|---|---|---|---|---|---|---|---|---|----|-----|----|----|----|----|--|
| 0       1       2       3       4       5       6       7       8       9       10       11       12       13       14       15         Auto Callback       n       y       y       n       y       n       n       y       n       y       n       y       n       n       y       n       n                                                                                                    |                               |   |   |   |   |   |   |   |   |   |   |    | ray | je | Ŧ  | 01 | 2  |  |
| 0       1       2       3       4       5       6       7       8       9       10       11       12       13       14       15         Auto Callback       n       y       y       n       y       n       n       y       n       n       y       n       y       n       n       y       n       n                                                                                                    | CLASS OF SERVICE              |   |   |   |   |   |   |   |   |   |   |    |     |    |    |    |    |  |
| Auto Callbacknyynynynynynynynynynynynynynynynynynynynynynynynynynynynynynynynynynynynynynynynynynynynynynynynynynynynynynynynynynynynynynynynynynynynynynynynynynynynynynynynynynynynynynynynynynynynynynynynynynynyny <t< td=""><td></td><td>0</td><td>1</td><td>2</td><td>3</td><td>4</td><td>5</td><td>6</td><td>7</td><td>8</td><td>9</td><td>10</td><td>11</td><td>12</td><td>13</td><td>14</td><td>15</td><td></td></t<>                                                                                                    |                               | 0 | 1 | 2 | 3 | 4 | 5 | 6 | 7 | 8 | 9 | 10 | 11  | 12 | 13 | 14 | 15 |  |
| Call Fwd-All Callsnynnyynnyynnyynnyynnyynnyynnyynnnyyynnnyyynnnyyynnnnnnnnnnnnnnnnnnnnnnnnnnnnnnnnnnnnnnnnnnnnnnnnnnnnnnnnnnnnnnnnnnnnnnnnnnnnnnnnnnnnnnnnnnnnnnnnnnnnnnnnnnnnnnnnnnnnnnnnnnnnnnnnnnnnnnnnnnnnnnnnnnnnnnnnn </td <td>Auto Callback</td> <td>n</td> <td>v</td> <td>v</td> <td>n</td> <td>y</td> <td>n</td> <td>ÿ</td> <td>n</td> <td>v</td> <td>n</td> <td>v</td> <td>n</td> <td>v</td> <td>n</td> <td>y</td> <td>n</td> <td></td>                                                                                                    | Auto Callback                 | n | v | v | n | y | n | ÿ | n | v | n | v  | n   | v  | n  | y  | n  |  |
| Data PrivacynynnnyyynnnyyyPriority Callingnynnnnnnnnnnnnnnnnnnnnnnnnnnnnnnnnnnnnnnnnnnnnnnnnnnnnnnnnnnnnnnnnnnnnnnnnnnnnnnnnnnnnnnnnnnnnnnnnnnnnnnnnnnnnnnnnnnnnnnnnnnnnnnnnnnnnnnnnnnnnnnnnnnnnnnnnnnnnnnnnnnnnnnnnnnnnnnnnnnnnnn <td>Call Fwd-All Calls</td> <td>n</td> <td>ÿ</td> <td>n</td> <td>y</td> <td>ÿ</td> <td>n</td> <td>n</td> <td>У</td> <td>y</td> <td>n</td> <td>n</td> <td>У</td> <td>y</td> <td>n</td> <td>n</td> <td>У</td> <td></td>                                                                                                    | Call Fwd-All Calls            | n | ÿ | n | y | ÿ | n | n | У | y | n | n  | У   | y  | n  | n  | У  |  |
| Priority Callingnynnnnnnnnnnnnnnnnnnnnnnnnnnnnnnnnnnnnnnnnnnnnnnnnnnnnnnnnnnnnnnnnnnnnnnnnnnnnnnnnnnnnnnnnnnnnnnnnnnnnnnnnnnnnnnnnnnnnnnnnnnnnnnnnnnnnnnnnnnnnnnnnnnnnnnnnnnnnnnnnnnnnnnnnnnnnnnnnnnnnnnnnnnnnnnnnnnnnnnn <td>Data Privacy</td> <td>n</td> <td>У</td> <td>n</td> <td>n</td> <td>n</td> <td>У</td> <td>У</td> <td>У</td> <td>У</td> <td>n</td> <td>n</td> <td>n</td> <td>n</td> <td>У</td> <td>У</td> <td>У</td> <td></td>                                                                                                    | Data Privacy                  | n | У | n | n | n | У | У | У | У | n | n  | n   | n  | У  | У  | У  |  |
| Console Permissionsnynnnnnnnnnnnnnnnnnnnnnnnnnnnnnnnnnnnnnnnnnnnnnnnnnnnnnnnnnnnnnnnnnnnnnnnnnnnnnnnnnnnnnnnnnnnnnnnnnnnnnnnnnnnnnnnnnnnnnnnnnnnnnnnnnnnnnnnnnnnnnnnnnnnnnnnnnnnnnnnnnnnnnnnnnnnnnnnnnnnnnnnnnnnnnnnnnnnnnnn                                                                                                    | Priority Calling              | n | У | n | n | n | n | n | n | n | У | У  | У   | У  | У  | У  | У  |  |
| Off-hook Alertnnnnnnnnnnnnnnnnnnnnnnnnnnnnnnnnnnnnnnnnnnnnnnnnnnnnnnnnnnnnnnnnnnnnnnnnnnnnnnnnnnnnnnnnnnnnnnnnnnnnnnnnnnnnnnnnnnnnnnnnnnnnnnnnnnnnnnnnnnnnnnnnnnnnnnnnnnnnnnnnnnnnnnnnnnnnnnnnnnnnnnnnnnnnnnnnnnnnnnnnn                                                                                                    | Console Permissions           | n | У | n | n | n | n | n | n | n | n | n  | n   | n  | n  | n  | n  |  |
| Client Room       n       y       y       n       n <th< td=""><td>Off-hook Alert</td><td>n</td><td>n</td><td>n</td><td>n</td><td>n</td><td>n</td><td>n</td><td>n</td><td>n</td><td>n</td><td>n</td><td>n</td><td>n</td><td>n</td><td>n</td><td>n</td><td></td></th<> | Off-hook Alert                | n | n | n | n | n | n | n | n | n | n | n  | n   | n  | n  | n  | n  |  |
| Restrict Call Fwd-Off Netyyyyyyyyyyyyyyyyyyyyyyyyyyyyyyyyyyyyyyyyyyyyyyyyyyyyyyyyyyyyyyyyyyyyyyyyyyyyyyyyyyyyyyyyyyyyyyyyyyyyyyyyyyyyyyyyyyyyyyyyyyyyyyyyyyyyyyyyyyyyyyyyyyyyyyyyyyyyyyyyyyyyyyyyyyyyyyyyyyyyyyyyyyyyyyyyyyyyyyyy                                                                                                    | Client Room                   | n | У | n | n | n | n | n | n | n | n | n  | n   | n  | n  | n  | n  |  |
| Call Forwarding Busy/DAnynnnnnnnnnnnnnnnnnnnnnnnnnnnnnnnnnnnnnnnnnnnnnnnnnnnnnnnnnnnnnnnnnnnnnnnnnnnnnnnnnnnnnnnnnnnnnnnnnnnnnnnnnnnnnnnnnnnnnnnnnnnnnnnnnnnnnnnnnnnnnnnnnnnnnnnnnnnnnnnnnnnnnnnnnnnnnnnnnnnnnnnnnnnnnnnnnnnnnn <t< td=""><td>Restrict Call Fwd-Off Net</td><td>У</td><td>У</td><td>У</td><td>У</td><td>У</td><td>У</td><td>У</td><td>У</td><td>У</td><td>У</td><td>У</td><td>У</td><td>У</td><td>У</td><td>У</td><td>У</td><td></td></t<>                                                                                                    | Restrict Call Fwd-Off Net     | У | У | У | У | У | У | У | У | У | У | У  | У   | У  | У  | У  | У  |  |
| Personal Station Access (PSA)nnnnnnnnnnnnnnnnnnnnnnnnnnnnnnnnnnnnnnnnnnnnnnnnnnnnnnnnnnnnnnnnnnnnnnnnnnnnnnnnnnnnnnnnnnnnnnnnnnnnnnnnnnnnnnnnnnnnnnnnnnnnnnnnnnnnnnnnnnnnnnnnnnnnnnnnnnnnnnnnnnnnnnnnnnnnnnnnnnnnnnnnnnnnnnnnnnnnnnnn<                                                                                                    | Call Forwarding Busy/DA       | n | У | n | n | n | n | n | n | n | n | n  | n   | n  | n  | n  | n  |  |
| Extended Forwarding Allnnnnnnnnnnnnnnnnnnnnnnnnnnnnnnnnnnnnnnnnnnnnnnnnnnnnnnnnnnnnnnnnnnnnnnnnnnnnnnnnnnnnnnnnnnnnnnnnnnnnnnnnnnnnnnnnnnnnnnnnnnnnnnnnnnnnnnnnnnnnnnnnnnnnnnnnnnnnnnnnnnnnnnnnnnnnnnnnnnnnnnnnnnnnnnnnnnnnnnnn <td>Personal Station Access (PSA)</td> <td>n</td> <td>n</td> <td>n</td> <td>n</td> <td>n</td> <td>n</td> <td>n</td> <td>n</td> <td>n</td> <td>n</td> <td>n</td> <td>n</td> <td>n</td> <td>n</td> <td>n</td> <td>n</td> <td></td>                                                                                                    | Personal Station Access (PSA) | n | n | n | n | n | n | n | n | n | n | n  | n   | n  | n  | n  | n  |  |
| Extended Forwarding B/DAnnnnnnnnnnnnnnnnnnnnnnnnnnnnnnnnnnnnnnnnnnnnnnnnnnnnnnnnnnnnnnnnnnnnnnnnnnnnnnnnnnnnnnnnnnnnnnnnnnnnnnnnnnnnnnnnnnnnnnnnnnnnnnnnnnnnnnnnnnnnnnnnnnnnnnnnnnnnnnnnnnnnnnnnnnnnnnnnnnnnnnnnnnnnnnnnnnnnnnnn<                                                                                                    | Extended Forwarding All       | n | n | n | n | n | n | n | n | n | n | n  | n   | n  | n  | n  | n  |  |
| Trk-to-Trk Transfer Override n n n n n n n n n n n n n n n<br>QSIG Call Offer Originations n n n n n n n n n n n n n n n n<br>Contact Closure Activation n n n n n n n n n n n n n n n                                                                                                     | Extended Forwarding B/DA      | n | n | n | n | n | n | n | n | n | n | n  | n   | n  | n  | n  | n  |  |
| QSIG Call Offer Originations n n n n n n n n n n n n n n n n n n                                                                                                    | Trk-to-Trk Transfer Override  | n | n | n | n | n | n | n | n | n | n | n  | n   | n  | n  | n  | n  |  |
| Contact Closure Activation nnnnnnnnnnnnnn                                                                                                    | QSIG Call Offer Originations  | n | n | n | n | n | n | n | n | n | n | n  | n   | n  | n  | n  | n  |  |
|                                                                                                    | Contact Closure Activation    | n | n | n | n | n | n | n | n | n | n | n  | n   | n  | n  | n  | n  |  |

Figure 9: Class of Service Form

### 4.1.6. Add Stations for DIDs

Use the **add station** command to add an XDIDVIP station for each of the DIDs which can be allocated for guests to receive calls directly from PSTN callers for each of the DID items listed in **Table 1**, using the parameters shown in the following table.

| Parameter | Usage                                                                                          |
|-----------|------------------------------------------------------------------------------------------------|
| Туре      | Enter "XDIDVIP"                                                                                |
| COS       | Assign the COS (as configured in <b>Figure 9</b> ) which does not have "Client Room" assigned. |

 Table 5: XDIDVIP Station Parameters

| add station 12001        |                        | Page | 1 of | 1 |
|--------------------------|------------------------|------|------|---|
|                          | STATION                | 2    |      |   |
|                          |                        |      |      |   |
| Extension: 12001         |                        |      | BCC: | 0 |
| Type: XDIDVIP            |                        |      | TN:  | 1 |
|                          | Coverage Path 1:       |      | COR: | 1 |
| Name:                    | Coverage Path 2:       |      | COS: | 2 |
|                          | Hunt-to Station:       |      |      |   |
|                          |                        |      |      |   |
|                          | Time of Day Lock Table | e:   |      |   |
|                          |                        |      |      |   |
|                          |                        |      |      |   |
|                          |                        |      |      |   |
|                          |                        |      |      |   |
|                          |                        |      |      |   |
| Survivable COR: internal |                        |      |      |   |
| Survivable Trunk Dest? y |                        |      |      |   |

### Figure 10: XDIDVIP Station Form

### 4.1.7. Add Stations for Guest Rooms

Use the **add station** command to add an extension for each of the room extensions listed in **Table 1** using the parameters shown in the following table.

| Parameter | Usage                                                                                |
|-----------|--------------------------------------------------------------------------------------|
| Туре      | Enter "2500" for an analog telephone.                                                |
| Port      | Enter the address of the port to which the telephone is attached.                    |
| COS       | Assign the COS (as configured in <b>Figure 9</b> ) which has "Client Room" assigned. |

#### Table 6: Guest Room Station Parameters

| add station 10202                                                                       | Page                                                                                           | 1 of 4                                                 |
|-----------------------------------------------------------------------------------------|------------------------------------------------------------------------------------------------|--------------------------------------------------------|
|                                                                                         | STATION                                                                                        |                                                        |
| Extension: 10202<br><b>Type: 2500</b><br><b>Port: 001V702</b><br>Name:                  | Lock Messages? n<br>Security Code:<br>Coverage Path 1:<br>Coverage Path 2:<br>Hunt-to Station: | BCC: 0<br>TN: 1<br>COR: 1<br><b>COS: 1</b><br>Tests? y |
| STATION OPTIONS<br>XOIP Endpoint type: auto<br>Loss Group: 1<br>Off Premises Station? n | Time of Day Lock Table<br>Message Waiting Indicator                                            | : none                                                 |
| Survivable COR: internal<br>Survivable Trunk Dest? y                                    |                                                                                                |                                                        |

#### Figure 11: Guest Room Station Form

### 4.1.8. Configure CDR Interface to NovaHotel

Use the **change system-parameters cdr** command to configure the Avaya S8300 Server to send CDR records using the format required by NovaHotel. Set the parameters on page 1 of this form as show in the following table. Note that the configuration values for the "Secondary Output" were included to cause CDR records to be written to a test tool, and are not required for normal operation.

| Parameter               | Usage                                                                                                    |
|-------------------------|----------------------------------------------------------------------------------------------------|
| Primary Output Format   | Set this field to "customized" so that CDR records can be generated using the format required by NovaHotel.               |
| Primary Output Endpoint | Set this field to "CDR1" to use the CDR IP output device (see <b>Figure 6</b> ) which is configured in <b>Figure 13</b> . |

#### Table 7: Values Used for System-Parameters CDR, Page 1

| change system-parameters cdr                  | Page 1 of 2                        |
|-----------------------------------------------|------------------------------------|
| CDR SYSTEM PARAM                              | ETERS                              |
|                                               |                                    |
| Node Number (Local PRY ID) · 1                | CDP Date Format: month/day         |
| Node Number (hoear ibx ib). I                 | Contract Parlaciat CDD1            |
| Primary Output Format: Customized P           | rimary Output Endpoint: CDRI       |
| Secondary Output Format:                      |                                    |
| Use ISDN Layouts? y                           | Enable CDR Storage on Disk? y      |
| Use Enhanced Formats? n Condition             | n Code 'T' For Redirected Calls? n |
| Use Legacy CDR Formats? y                     | Remove # From Called Number? n     |
| Modified Circuit ID Display? n                | Intra-switch CDR? n                |
| Record Outgoing Calls Only                    | ? n Outg Trk Call Splitting? y     |
| Suppress CDR for Ineffective Call Attempts    | ? n Outg Attd Call Record? y       |
| Disconnect Information in Place of FRL        | ? n Interworking Feat-flag? n      |
| Force Entry of Acct Code for Calls Marked of  | n Toll Analysis Form? n            |
| Calls to                                      | Hunt Group - Record: member-ext    |
| Record Called Vector Directory Number Instead | d of Group or Member? n            |
| Record Agent ID on Incoming? n Record A       | Agent ID on Outgoing? y            |
| Inc Trk Call Splitting? y                     | Inc Attd Call Record? y            |
| Record Non-Call-Assoc TSC? n Cal.             | l Record Handling Option: warning  |
| Record Call-Assoc TSC? n Digits to Re         | ecord for Outgoing Calls: dialed   |
| Privacy - Digits to Hide: 0                   | CDR Account Code Length: 2         |

Figure 12: System-Parameters CDR Form, Page 1

Solution & Interoperability Test Lab Application Notes ©2010 Avaya Inc. All Rights Reserved. The parameters on page 2 of the **system-parameters cdr** form define the format of the CDR record which is sent to NovaHotel. Set the parameters on this form as shown in the following screen. Additional information on this subject is contained in [2].

| cha | nge system-param | meters co | dr  |                  |       |           | Page 2     | 2 of 2 |  |
|-----|------------------|-----------|-----|------------------|-------|-----------|------------|--------|--|
|     |                  |           | CDI | R SYSTEM PARAMET | ERS   |           |            |        |  |
|     |                  |           |     |                  |       |           |            |        |  |
|     | Data Item - Le   | ength     |     | Data Item - Le   | ength | Data      | a Item - I | Length |  |
| 1:  | date             | - 6       | 17: | isdn-cc          | - 11  | 33: clg-r | num/in-ta  | c - 10 |  |
| 2:  | space            | - 1       | 18: | space            | - 1   | 34: space | 2          | - 1    |  |
| 3:  | time             | - 4       | 19: | cond-code        | - 1   | 35: in-cr | t-id       | - 3    |  |
| 4:  | space            | - 1       | 20: | space            | - 1   | 36: space | 9          | - 1    |  |
| 5:  | out-crt-id       | - 3       | 21: | auth-code        | - 7   | 37: in-tr | k-code     | - 4    |  |
| 6:  | space            | - 1       | 22: | space            | - 1   | 38: space | 2          | - 1    |  |
| 7:  | code-used        | - 4       | 23: | acct-code        | - 15  | 39: ppm   |            | - 5    |  |
| 8:  | space            | - 1       | 24: | space            | - 1   | 40: retur | n          | - 1    |  |
| 9:  | code-dial        | - 4       | 25: | attd-console     | - 2   | 41: line- | feed       | - 1    |  |
| 10: | space            | - 1       | 26: | space            | - 1   | 42:       |            | -      |  |
| 11: | calling-num      | - 10      | 27: | vdn              | - 5   | 43:       |            | -      |  |
| 12: | space            | - 1       | 28: | space            | - 1   | 44:       |            | -      |  |
| 13: | dialed-num       | - 18      | 29: | frl              | - 1   | 45:       |            | -      |  |
| 14: | space            | - 1       | 30: | space            | - 1   | 46:       |            | -      |  |
| 15: | sec-dur          | - 5       | 31: | node-num         | - 1   | 47:       |            | -      |  |
| 16: | space            | - 1       | 32: | space            | - 1   | 48:       |            | -      |  |
|     |                  |           |     |                  |       |           |            |        |  |
|     |                  |           | 1   | Record length =  | 140   |           |            |        |  |

Figure 13: System-Parameters CDR Form, Page 2

## 4.2. Install and Configure NovaHotel Server

The screenshots and much of the corresponding installation instructions in this section are in French. The following table lists the French to English text mappings for UI constructs shown in the screenshots:

| Functio   | on Keys  | Fields    |            |  |  |  |
|-----------|----------|-----------|------------|--|--|--|
| French    | English  | French    | English    |  |  |  |
| Annuler   | Cancel   | Chambre   | Room       |  |  |  |
| Aide      | Help     | Clef      | Key        |  |  |  |
| Créer     | Create   | Lancement | Launch     |  |  |  |
| Installer | Install  | Liaison   | Connection |  |  |  |
| Modifier  | Modify   | Lits      | Beds       |  |  |  |
| Suivant   | Next     | Nom       | Name       |  |  |  |
| Parcourir | Browse   | Place     | Location   |  |  |  |
| Précédent | Previous | Poste     | Extension  |  |  |  |
| Valider   | Validate | Tarif     | Price      |  |  |  |
| Quitter   | Quit     |           |            |  |  |  |
| Terminer  | Finish   |           |            |  |  |  |

Table 8: French / English Translation

Insert the NovaCom install media and let it auto-start the install tool. Click "NovaCom Client/Serveur".

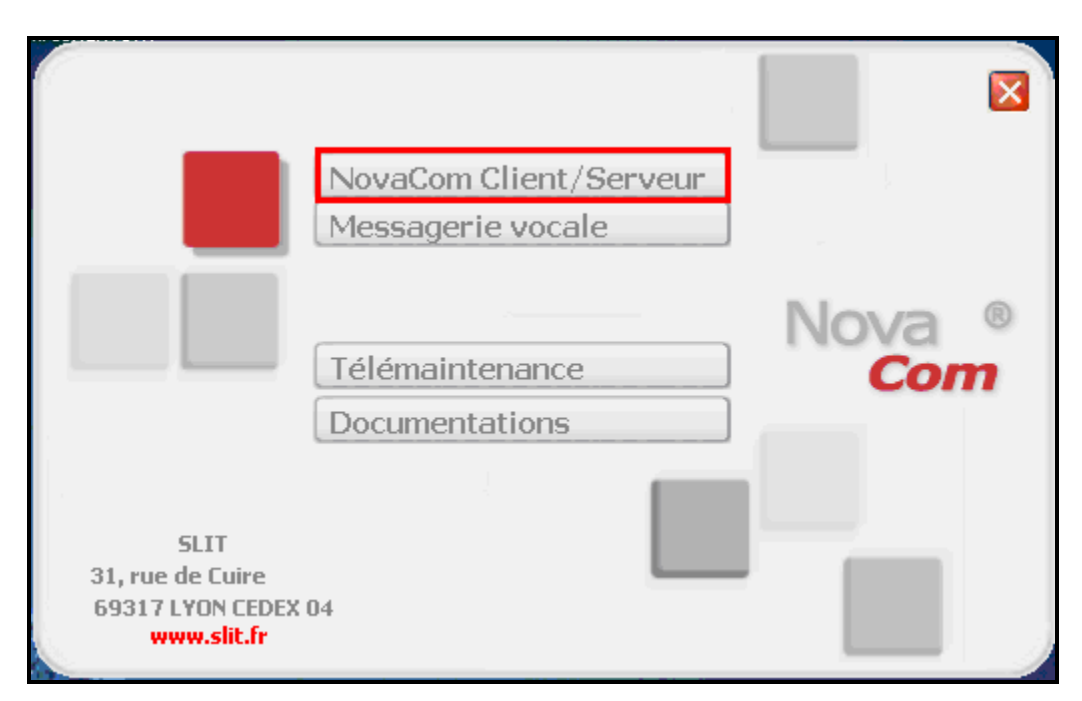

Figure 14: NovaCom Autostart Greeting Screen

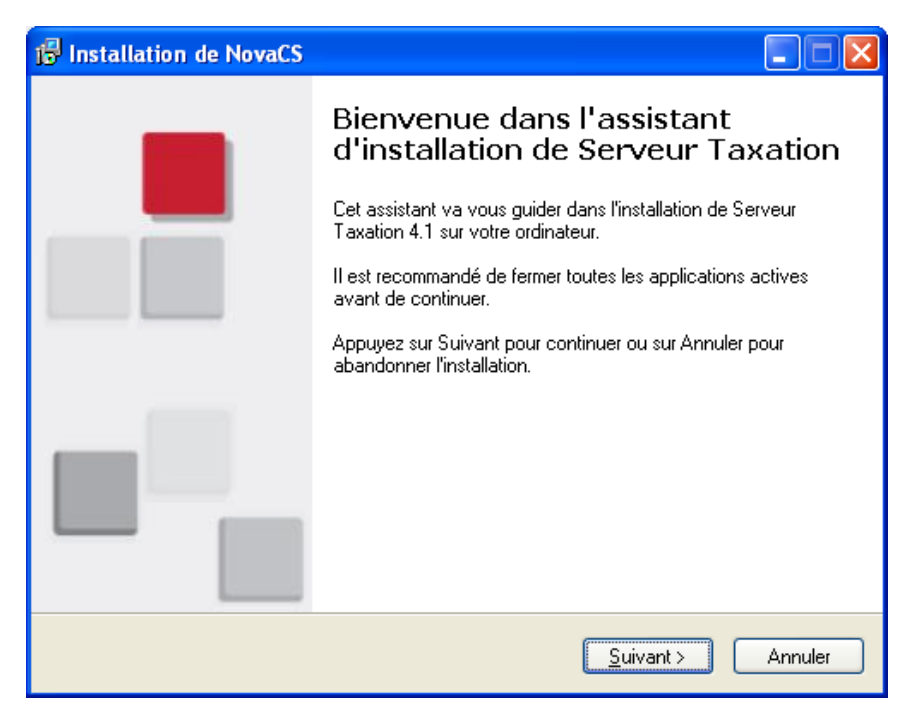

Figure 15: NovaCom Server Installation Wizard Greeting Screen

Select the first radio button to accept the license conditions and Click "Suivant".

| 18 Installation de NovaCS                                                                                                    |             |
|----------------------------------------------------------------------------------------------------|-------------|
| Accord de licence<br>Les informations suivantes sont importantes. Veuillez les lire avant de continuer.                                                                                     | /a ®<br>Com |
| Veuillez lire le contrat de licence suivant. Vous devez en accepter tous les termes avant<br>de continuer l'installation.<br>                                                               |             |
| CONTRAT DE LICENCE D'UTILISATION<br>DES LOGICIELS NOVACOM                                                                                                    |             |
| Le CLIENT représente la personne (physique ou morale) ayant<br>acquis une licence NOVACOM.<br>Les logiciels désignent le droit d'utilisation des logiciels NOVACOM<br>acquis par le client. |             |
| <ul> <li>Je comprends et j'accepte les termes du contrat de licence</li> <li>Je refuse les termes du contrat de licence</li> </ul>                                                          |             |
| Copyright © 2003 SLTT                                                                                                    |             |

Figure 16: NovaCom License Acceptance Screen

Enter a user name in the first field and an activation code in the "Clef d'activation" field and click "Suivant".

| 🞼 Installation de NovaCS                                                             |                      |
|--------------------------------------------------------------------------------------|----------------------|
| Informations sur la licence<br>Veuillez saisir les informations qui vous concernent. | Nova ®<br><b>Com</b> |
| Nom du bénéficiaire :                                                                |                      |
| AVAYA DEVCONNECT                                                                     |                      |
| Numéro de série :                                                                    |                      |
| 3813                                                                                 |                      |
| Clef d'activation :                                                                  |                      |
|                                                                                      |                      |
|                                                                                      |                      |
|                                                                                      |                      |
|                                                                                      |                      |
|                                                                                      |                      |
| Copyright © 2009 SLIT                                                                | Annuler              |

Figure 17: NovaCom License Key Entry Screen

Retain the default installation path and click "Suivant".

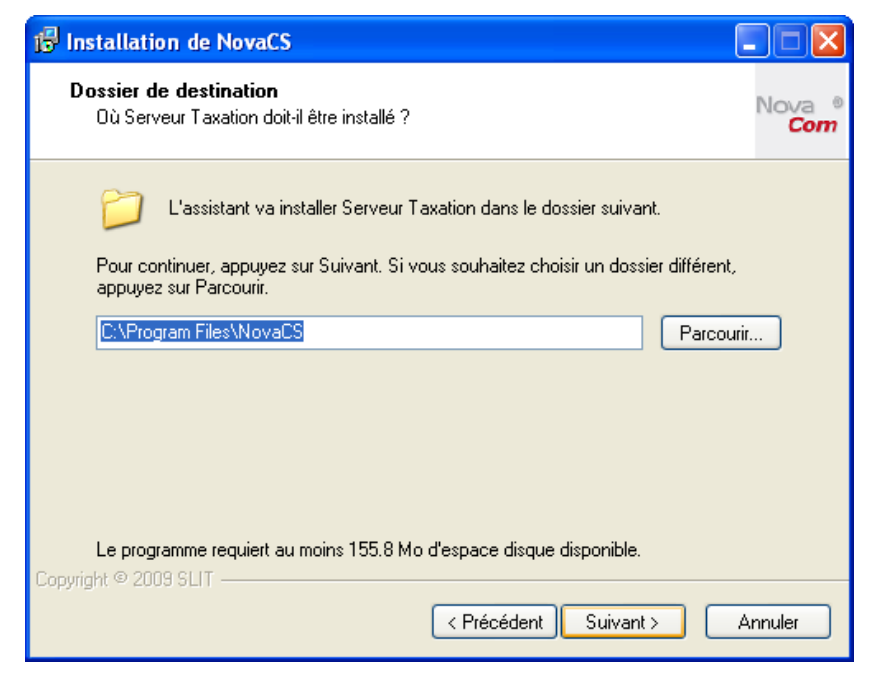

Figure 18: NovaCom Data Directory Selection Screen

| 🕼 Installation de NovaCS                                                                                                    |                      |
|----------------------------------------------------------------------------------------------------|----------------------|
| Composants à installer<br>Quels composants de l'application souhaitez-vous installer ?                                                                                            | lova ®<br><b>Com</b> |
| Sélectionnez les composants que vous désirez installer ; décochez les composants que<br>vous ne désirez pas installer. Appuyez ensuite sur Suivant pour continuer l'installation. | е                    |
| Installation complète                                                                                                    | ·                    |
| <ul> <li>Installation complète (recommandée)</li> </ul>                                                                                                    |                      |
| <ul> <li>Installation personnalisée (experts)</li> <li>Consume de base de deménes de deménes</li> </ul>                                                                           |                      |
| <ul> <li>Serveur de base de données + base de données</li> <li>Serveur d'applications</li> <li>Gardien distant</li> </ul>                                                         |                      |
| Les composants sélectionnés nécessitent au moins 174.6 Mo d'espace disponible.                                                                                                    |                      |
| < Précédent Suivant > Ann                                                                                                    | nuler                |

Figure 19: NovaCom Component Selection Screen

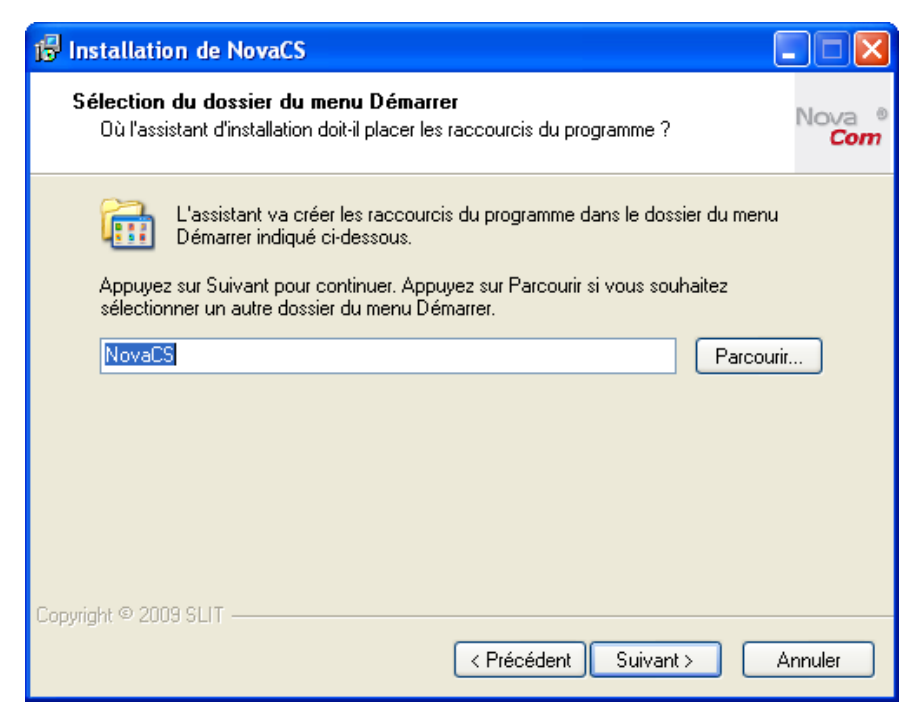

Figure 20: NovaCom Program Directory Selection Screen

| 🖟 Installation de NovaCS         |                               |
|----------------------------------|-------------------------------|
| Partage réseau                   | Nova ®<br>Com                 |
| Nom de l'ordinateur : CLIENT-3   |                               |
| N <u>o</u> m du partage : NovaCS |                               |
|                                  |                               |
|                                  |                               |
|                                  |                               |
|                                  |                               |
| Convright © 2009 SLIT            |                               |
|                                  | < Précédent Suivant > Annuler |

Figure 21: NovaCom Client Directory Selection Screen

| Licence globale de la suite logicielle  Éénéficiaire:            Éénéficiaire:              WAYA DEVCONNECT            Clef:              waste -              waste -                                                        | Licences                                                                                                    |         |         |            |   |              |                  |  |  |
|----------------------------------------------------------------------------------------------------|----------------------------------------------------------------------------------------------------|---------|---------|------------|---|--------------|------------------|--|--|
| Licences des modules         Module       Licence       Connex.       Expiration         A.I.C.       Annuaire       1       Jamais       Image: Coupure communications       Image: Coupure communications       Image:                                                                                                    | Licence globale de la suite logicielle<br><u>B</u> énéficiaire : AVAYA DEVCONNECT<br><u>C</u> lef : • • • • • • • • • • • • • • • • • • |         |         |            |   |              |                  |  |  |
| Module       Licence       Connex       Expiration         A.I.C.       Annuaire       Annuaire non-voyant       1       Jamais       Image: Connex       Image: Connex<                                                                                                    | Licences des modules                                                                                                    |         |         |            |   |              |                  |  |  |
| A.I.C.       Annuaire       I Jamais       I Jamais         Annuaire non-voyant       I Jamais       I Jamais       I Jamais         Annuaire P.O       I Jamais       I Jamais       I Jamais       I Jamais         Coupure communications       I Jamais       I Jamais <td>Module</td> <td>Licence</td> <td>Connex.</td> <td>Expiration</td> <td>^</td> <td></td> <td>Cotto pago</td>                                                                                                    | Module                                                                                                    | Licence | Connex. | Expiration | ^ |              | Cotto pago       |  |  |
| Annuaire       Image: Image: Ima | A.I.C.                                                                                                    |         |         |            |   |              | permet la saisie |  |  |
| Annuaire non-voyant       Image: Coupure communications         DHM       Image: Coupure communications       Image: Coupure communications         Fil de l'eau       Image: Coupure communications       Image: Coupure communications         Fil de l'eau       Image: Coupure communications       Image: Coupure communications       Image: Coupure communications         Manager       Image: Coupure coupure coupure                                                                                                    | Annuaire                                                                                                    |         | 1       | Jamais     |   |              | des licences     |  |  |
| Annuaire P.0       Archivage       Correspondant         Coupure communications       Jamais       Correspondant         DHM       Image: Image: Im                                                                                         | Annuaire non-voyant                                                                                                    |         |         |            |   | $\mathbf{X}$ | d'utilisation    |  |  |
| Archivage       aux différents         Coupure communications       aux différents         DHM       aux différents         Editeur de tarifs opérateurs       1         Facturation       -         Fil de l'eau       -         Hôpital       -         Manager       -         Messagerie vocale admin.       -         Messagerie vocale client       -         V       -                                                                                                    | Annuaire P.0                                                                                                    |         |         |            |   | <u> </u>     | correspondant    |  |  |
| Coupure communications       modules         DHM       modules         Editeur de tarifs opérateurs       1         Facturation       2         Fil de l'eau       1         Hôpital       1         Manager       1         Messagerie vocale admin.       1         Messagerie vocale client       1         V       1         V       1<                                                                                                    | Archivage                                                                                                    |         |         |            |   |              | aux différents   |  |  |
| DHM       Image: Image: I | Coupure communications                                                                                                    |         |         |            |   |              | modules          |  |  |
| Editeur de tarifs opérateurs       Facturation         Facturation       2         Fil de l'eau       2         Hôpital       1         MaiCom       1         Manager       1         Messagerie vocale admin.       1         Messagerie vocale client       1                                                                                                    | DHM                                                                                                    |         | 1       | Jamais     | _ |              | achetés.         |  |  |
| Facturation       2       Jamais         Fil de l'eau       2       Jamais         Hôpital       1       Jamais         MajCom       1       Jamais         Manager       1       Jamais         Messagerie vocale admin.       1       Jamais         Messagerie vocale client       1       V                                                                                                    | Editeur de tarifs opérateurs                                                                                                    |         |         |            |   |              |                  |  |  |
| Fil de l'eau       2 Jamais         Hôpital       1 Jamais         MajCom       1 Jamais         Manager       1 Jamais         Messagerie vocale admin.       1 Jamais         Messagerie vocale client       1 Vertexternet                                                                                                    | Facturation                                                                                                    |         |         |            |   |              |                  |  |  |
| Hôpital       Martine structure structure stru | Fil de l'eau                                                                                                    |         | 2       | Jamais     |   |              |                  |  |  |
| MajCom       Manager       Suivant >>         Messagerie vocale admin.       Messagerie vocale client       1       Jamais       Suivant >>         Versegerie vocale client       Versegerie vocale client       Versegerie vocale client       Versegerie vocale client       Versegerie vocale client                                                                                                    | Hôpital                                                                                                    |         | 1       | Jamais     |   |              |                  |  |  |
| Manager       Image: Image: Imag | MajCom                                                                                                    |         |         |            |   |              |                  |  |  |
| Messagerie vocale admin.<br>Messagerie vocale client                                                                                                    | Manager                                                                                                    |         | 1       | Jamais     |   |              | Suivant >>       |  |  |
| Messagerie vocale client                                                                                                    | Messagerie vocale admin.                                                                                                    |         |         |            |   |              |                  |  |  |
|                                                                                                    | Messagerie vocale client                                                                                                    |         |         |            | ~ |              | ZZ Précédent     |  |  |
|                                                                                                    |                                                                                                    |         |         |            |   |              | Tieceden         |  |  |
|                                                                                                    |                                                                                                    |         |         |            |   |              |                  |  |  |

Figure 22: NovaCom License Confirmation Screen

| Paramètres généraux                              |                                   |                                         |
|--------------------------------------------------|-----------------------------------|-----------------------------------------|
| Paramètres généraux Utilisateurs systèmes et mot | de passe Serveur Smtp de mail     |                                         |
| Paramétrage monétaire                            | En-tête des éditions              |                                         |
| <u>Symbole :</u><br><u>1</u> ère monnaie : 🗧     | Kleyerstr. 94                     |                                         |
| <u>2</u> ème monnaie : F                         | D-60326 Frankfurt                 |                                         |
| <u>Parité :</u> 1 F = 0.15245 €                  |                                   | Cette page<br>permet de                 |
| Nombre de décimales : 2                          |                                   | régler les<br>paramètres de<br>la Suite |
| Position du symbole : 🔵 Avan <u>t</u> 💿 Après    | Champs obligatoires : Modifier    | s'appliquant à<br>tous les              |
| Double saisie : Do <u>u</u> ble affichage : D    | Zones d'information : Modifier    | modules.                                |
| <u>Exemple :</u> 3524.12€                        | Zones de rappel : Modifier        |                                         |
| Coûts                                            | Séparateurs critères de recherche |                                         |
| Tau <u>x</u> de la T.V.A. : 19.6 %               | Intervalles : (deux points)       | <u>S</u> uivant >>                      |
| <u>C</u> oût de la taxe (HT) : 0.09375 €         | Vajeurs : 🛛 ; (point virgule) 🗸 🗸 | << <u>P</u> récédent                    |
|                                                  |                                   |                                         |

Figure 23: General Parameters Screen

| Historiques / Journaux                                                                                               |                                                                   |
|----------------------------------------------------------------------------------------------------|-------------------------------------------------------------------|
| Communications         Les communications sont conservées pendant :         Internes         62         jour(s)      |                                                                   |
| Abonnés internes et contacts externes<br>Les abonnés et contacts supprimés<br>sont conservés pendant : 31 [] jour(s) |                                                                   |
| Journaux et alarmes<br>Les évènements des journaux sont<br>conservés pendant : 31 文 jour(s)                          | L'ette page<br>permet de saisir<br>les différentes<br>périodes de |
| Hôpital<br>Les occupants <u>s</u> ortis sont<br>conservés pendant : 365 (\$) jour(s)                                 | des<br>communications,<br>des journaux                            |
| Les occupants sortis débiteurs sont<br>conservés pendant : 365 🕞 jour(s)                                             | <u>S</u> uivant >>                                                |
| Les écritures du journal de caisse<br>sont conservées p <u>e</u> ndant : 365 (\$) jour(s)                            | << <u>P</u> récédent                                              |
|                                                                                                    |                                                                   |

**Figure 24: Operational Period Selection Screen** 

| Utilisateurs et profils                  |                                         |                                |                                                                                                    |
|------------------------------------------|-----------------------------------------|--------------------------------|----------------------------------------------------------------------------------------------------|
| Gestion des <u>u</u> tilisateurs Gestion | des profils Gestion des <u>f</u> ormats |                                |                                                                                                    |
| Tous les utilisateurs                    | Droits par modules                      | Utilisateurs connectés         |                                                                                                    |
| Rechercher par : Nom utilisateur         | Critère :                               |                                |                                                                                                    |
| Nom utilisateur                          | Nom détaillé                            | Administrateur Confidentialité |                                                                                                    |
| ADMIN                                    | Administrateur                          | x 1                            |                                                                                                    |
|                                          | Utilisateur taxation                    | - O                            | Cette page<br>affiche la liste<br>des utilisateurs,<br>et permet<br>d'ajouter, de<br>modifier ou de<br>supprimer des<br>utilisateurs. |
| <u>C</u> réer <u>M</u> odifier S         | Supprimer Import                        |                                | <u>S</u> uivant >>                                                                                                    |

Figure 25: User Profile Screen

For the "Numérotation" tab, enter the parameters shown in the following table and click "Suivant".

| Parameter               | Usage                                                               |
|-------------------------|---------------------------------------------------------------------|
| La numérotation externe | Enter the prefix used to dial external calls.                       |
| Nombre de chiffres      | Enter the minimum number of digits used to dial an external number. |

#### **Table 9: Annuaire Numérotation Configuration Parameters**

| Annuaire                                               |                                                                                                    |
|--------------------------------------------------------|----------------------------------------------------------------------------------------------------|
| Hiérarchies et champs Numérotation                     |                                                                                                    |
| Poste obligatoire pour les abonnés :<br>Préfixe pour : | Cette page<br>permet le<br>paramétrage de<br>tous les<br>champs de<br>l'annuaire ainsi<br>que les niveaux<br>hiérarchiques<br>de la suite. |
|                                                        |                                                                                                    |

Figure 26: Annuaire Numérotation Screen

For the "Chambres" tab, set the parameters as shown in the following table.

| Parameter                            | Usage                                       |
|--------------------------------------|---------------------------------------------|
| Compte téléphonique                  | Check this box.                             |
| DHM                                  | Select the "DHM sans attente" radio button. |
| Gestion des sorties permissionnaires | Check this box.                             |

#### Table 10: Hôtel: Chambres Configuration Parameters

| Hôtel                                                                                                    |                                                                                                    |
|----------------------------------------------------------------------------------------------------|----------------------------------------------------------------------------------------------------|
| Comptes gérés       DHM         Compte téléphonique :       Image: Compte téléphonique :         Compte téléphonique :       Image: Compte téléphonique :         Compte téléphonique :       Image: Compte téléphonique :         Compte téléphonique :       Image: Compte téléphonique :         Compte téléphonique :       Image: Compte téléphonique :         Compte téléphonique :       Image: Compte téléphonique :         Compte divers :       Image: Compte teléphonique :         Mode de fonctionnement       Image: Comptes         Chambres       Comptes         Forfait       SDA         Télévision       Dates |                                                                                                    |
| Si chambre occupée, le nouveau patient chasse l'occupant actuel :                                                                                                    | Cette page<br>permet de<br>configurer le<br>fonctionnement<br>ainsi que les<br>champs du<br>module Hôpital. |
| Libellé       Obligatoire       Visibilité       Nb de caractères         Genre       Non       Géré       0         I.E.P.       Oui       Géré / Visible       0         I.P.P.       Oui       Géré / Visible       0         Prénom       Oui       Géré       0                                                                                                    | Suivant >>                                                                                                  |

Figure 27: Hôtel: Chambres Configuration Screen

For the "Comptes" tab, check the "Lors de l'arrivée d'un patient, le compte téléphonique s'ouvre automatiquement" box and click "Suivant".

| Hôțel                                                                                                    |                                            |  |  |  |  |
|----------------------------------------------------------------------------------------------------|--------------------------------------------|--|--|--|--|
| Comptes gérés       DHM         Compte téléphonique :       Image: Compte téléphonique :         Compte télévision :       Image: Compte divers :         Compte divers :       Image: Compte divers :         Compte divers :       Image: Compte divers :         Compte divers :       Image: Compte divers :         Compte divers :       Image: Compte divers :         Compte divers :       Image: Compte divers :         Compte divers :       Image: Compte divers :         Compte divers :       Image: Compte divers :         Compte divers :       Image: Compte divers :         Compte divers :       Image: Compte divers :                                                          |                                            |  |  |  |  |
| Chambres Comptes Factures Forfait SDA Télévision Dates                                                                                                    |                                            |  |  |  |  |
| Lors du départ d'un patient, le solde de son compte téléphonigue est supprimé : <ul> <li>Lors de l'arrivée d'un patient, le solde de son compte général est supprimé :</li> <li>même si le solde de son compte est négatif :</li> <li>Mouvement autorisé même si le tarif du nouveau lit est différent de l'ancien :</li> <li>Lors de l'arrivée d'un patient, le compte téléphonique s'ouvre automatiquement :</li> <li>Lors de l'arrivée d'un patient, le compte téléphonique s'ouvre automatiquement :</li> <li>Le coût de la dernière communication avant coupure est celui du seuil de coupure</li> </ul> Cette page permet de configurer le fonctionnement ainsi que les champs du module Hôpital. |                                            |  |  |  |  |
| Type de champs<br>Champs clients<br>Champs lits                                                                                                    |                                            |  |  |  |  |
| <u>Fixes</u> Libres                                                                                                    |                                            |  |  |  |  |
| Libellé Obligatoire Visibilité Nb de caractères                                                                                                    |                                            |  |  |  |  |
| GenreNonGéré0I.E.P.NonNon géré0I.P.P.NonNon géré0PrénomOuiGéré0                                                                                                    | <u>S</u> uivant >><br><< <u>P</u> récédent |  |  |  |  |
| Modifié                                                                                                    |                                            |  |  |  |  |

Figure 28: Hôtel: Comptes Configuration Screen

Double click on the first entry.

| Pabx           |                                   |      |                      |
|----------------|-----------------------------------|------|----------------------|
| Nom            | Fil de l'eau                      | DHM  |                      |
| PABX1          | FILO1                             | DHM1 |                      |
| PABX2          | non                               | DHM2 |                      |
| PABX3          | non                               | non  |                      |
|                |                                   |      |                      |
|                |                                   |      |                      |
|                |                                   |      |                      |
|                |                                   |      | <u>S</u> uivant >>   |
| <u>Ajouter</u> | Modifier Priorités <u>D</u> HM >> |      | << <u>P</u> récédent |
|                |                                   |      |                      |

Figure 29: PBX Selection Screen

| Medification due Datur                |                                   |          |                                                 |                           |
|---------------------------------------|-----------------------------------|----------|-------------------------------------------------|---------------------------|
| Modification d un Pabx                |                                   |          |                                                 |                           |
| Nom: PABX1                            | Rattaché au niveau hiérarchique : | Site     | [Eff.]                                          | Modifier                  |
|                                       | Code pays où se situe le pabx :   | 0049     | (France = 0033)                                 | Annuler                   |
| Fil de l'eau                          |                                   |          |                                                 | Aida                      |
| Liaison (Liaison "BT direct")         |                                   |          |                                                 | Alde                      |
| Opérateurs Fonctionnement Co          | ût minimal                        | <br>Pab  | ologie<br>x gérés par le fil de l'eau courant : | Cette page<br>permet le   |
| Taxation à la durée : 📃               |                                   | N        | om                                              | paramétrage<br>du Fil de  |
|                                       |                                   |          |                                                 | l'Eau, des<br>opérateurs, |
| Répertoire :                          | Répertoire Opérateurs             |          |                                                 | topologie de              |
| Reconnaissance des opérateurs :       |                                   |          |                                                 | du DHM.                   |
| Upérateur Identifi                    | ant Valeur                        | -        |                                                 |                           |
|                                       |                                   | Pab      | x du site :                                     |                           |
|                                       |                                   | N        | om la la la la la la la la la la la la la       |                           |
|                                       |                                   | PA<br>PA | ABX3                                            |                           |
|                                       |                                   |          |                                                 |                           |
| Ajouter Modifier Supp                 | primer                            |          |                                                 |                           |
|                                       |                                   |          |                                                 |                           |
|                                       | n.                                |          |                                                 |                           |
| Liaison [Liaison "Serie directe"      | J                                 |          |                                                 |                           |
| Mise à jour des noms : administratifs | : 🔲 dans le pabx.                 |          |                                                 |                           |
| riospitaliers                         |                                   |          |                                                 |                           |
| Modifié                               |                                   |          |                                                 |                           |

Click "Liaison" under "Fil de l'eau".

Figure 30: PBX Configuration Screen

Set the fields as shown in the following table and click "Modifier".

| Parameter        | Usage                                                                                                    |
|------------------|----------------------------------------------------------------------------------------------------|
| Type de liaison  | Select "TCP/IP" from the drop-down menu.                                                                                                    |
| Lancement        | Select "Automatique" from the drop-down menu.                                                                                                    |
| Modèle de Pabx   | Select "COMMANAGER" from the drop-down menu.                                                                                                    |
| Address IP       | Leave the value at the default of "0.0.0.0". When running as a server,<br>SLIT NovaHotel does not need to know the address of Avaya<br>Communication Manager. |
| Protocole réseau | Select "tcp" from the drop-down menu.                                                                                                    |
| N° du port       | Enter the port number assigned to CDR in Figure 6.                                                                                                    |
| Mode serveur     | Click this box.                                                                                                    |

### **Table 11: CDR Connexion Configuration Parameters**

| Modification d'une liaison                                                                                                    | X                            |
|----------------------------------------------------------------------------------------------------|------------------------------|
| Type de liaison :       TCP/IP       Poste       Alphanumérique :         Declenchement<br>de l'alarme :       0       minutes       Taille du fichier capture du dialogue :       1500       Ko                                                                                             | Modifier<br>A <u>n</u> nuler |
| Type de connexion                                                                                                    | Aide                         |
| Connexion permanente     O Connexion périodique                                                                                                    |                              |
| Durée entre deux connexions : 10 😭 min. Durée de la connexion (max) : 10 😭 min.                                                                                                    |                              |
| Lancement : Automatique 🗸 A partir d'un serveur distant :                                                                                                    |                              |
| Paramètres supplémentaires :                                                                                                    |                              |
| ID du Pabx : Création automatique des postes : 🗹                                                                                                    |                              |
| Modèle de Pabx :       COMMMANAGER       Paramétrer les variables         Marque :       AVAYA       Rattachement à :         Modèle :       Communication Manager       Aucun         Version :       1         Commentaire :       Format CM114 et CM140         Liaison :       Version : |                              |
| TCP / IP                                                                                                    |                              |
| Adresse IP : 0 .0 .0 .0 N* du port : 9001                                                                                                    |                              |
| Time out réseau : 0 😭 minutes Mode serveur : 🔽                                                                                                    |                              |
| Pr <u>o</u> tocole réseau : tcp 🖌 Mode pa <u>r</u> ano : 📃 <u>C</u> onnexions multiples : 🗌                                                                                                    |                              |
|                                                                                                    |                              |
|                                                                                                    | Avancé                       |
| Modifié                                                                                                    |                              |

Figure 31: Connection Configuration Screen

Verify that the "Fil de l'eau" Liaison is "TCP/IP". Enter the international dial code for country in which the server is located and click "Modifier". Click "Liaison" under the "DHM" heading.

| Modification d'un Pabx                                                                                   |                                                                      |                 |                                             | ×                                                                                                    |
|----------------------------------------------------------------------------------------------------|----------------------------------------------------------------------|-----------------|---------------------------------------------|----------------------------------------------------------------------------------------------------|
| Nom: PABX1                                                                                               | Rattaché au niveau hiérarchique :<br>Code pays où se situe le pabx : | Site<br>0049    | Eff.<br>(France = 0033)                     | Modifier<br>Annuler                                                                                          |
| Fil de l'eau<br>Liaison (Liaison ''TCP/IP'')                                                             |                                                                      | Tee             | denie                                       |                                                                                                    |
| Opérateurs Fonctionnement Co<br>Taxation à la durée :<br>Répertoire :<br>Resonnaissance des coérateurs : | oût minimal)<br>Répertoire Opérateurs                                | Pab             | x gérés par le fil de l'eau courant :<br>om | Lette page<br>paramétrage<br>du Fil de<br>l'Eau, des<br>opérateurs,<br>de la<br>topologie de<br>Fil de l'Eau |
| Opérateur Identif                                                                                        | iant Valeur                                                          | Pab<br>Ni<br>PA | k du site :                                 | du DHM.                                                                                                    |
| Ajouter Modifier Sup<br>DHM<br>Liaison (Liaison ''Série directe'                                         | primer)                                                              |                 |                                             |                                                                                                    |
| Mise à jour des noms : administratif:<br>hospitaliers                                                    | s 🔲 dans le pabx.                                                    |                 |                                             |                                                                                                    |

Figure 32: PBX Configuration after Connection Selection Screen

| Modification d'une liaison                                                                                                    |                                  |
|----------------------------------------------------------------------------------------------------|----------------------------------|
| Type de liaison : Eclateur Archivage : conservation de 30 🕞 jours.                                                                                                    | Modifier                         |
| Liestion des tilms vocaux :       Poste :       Clef localisée :       Clef généralisée :         Lancement :       Automatique       A partir d'un serveur distant :                                                                                                    | A <u>n</u> nuler<br><u>A</u> ide |
| Paramètres supplémentaires :<br>Modèle de Pabx : AVAYA<br>Marque : AVAYA<br>Modèle : PMS LINK<br>Version : 1<br>Commentaire : SDA (5 chiffres)<br>Liaison :<br>TCP / IP<br>TCP / IP<br>TCP / IP<br>Adresse IP : 127.0 .0 .1 N° du port : 9002<br>Time out réseau : 0 ♠ minutes |                                  |
|                                                                                                    |                                  |

Select the fields as shown and click "Paramétrer le DHM":

Figure 33: Protocol Configuration Screen

Click "Valider" without entering a password.

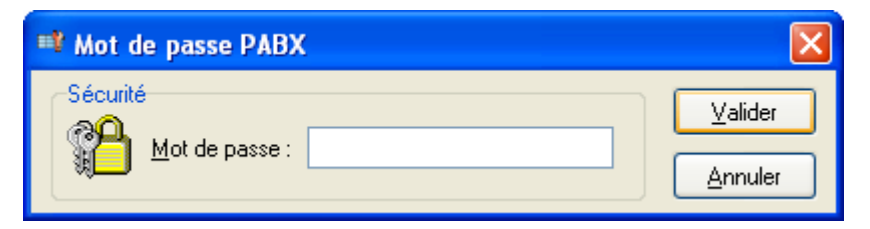

Figure 34: Additional Parameters Screen

Solution & Interoperability Test Lab Application Notes ©2010 Avaya Inc. All Rights Reserved.

| Retain | the | default | values | shown     | and | click | "Valider" |  |
|--------|-----|---------|--------|-----------|-----|-------|-----------|--|
| Retain | unc | uciaun  | values | 5110 W 11 | anu | UTICK | vanuer.   |  |

| 🕈 Paramé  | trage du fichier «AVAYA PMS.VAR» |         |
|-----------|----------------------------------|---------|
| Paramètre | Commentaire                      | Valider |
| 00        | Classe de service arrivée        |         |
| 01        | Classe de service départ         | Annudar |
| 01        | Classe de service coupure        | Annuler |
|           |                                  |         |
|           |                                  |         |
|           |                                  |         |
|           |                                  |         |
|           |                                  |         |
|           |                                  |         |
|           |                                  |         |
|           |                                  |         |
|           |                                  |         |
|           |                                  |         |
|           |                                  |         |
|           |                                  |         |
|           |                                  |         |
|           |                                  |         |
|           |                                  |         |
|           |                                  |         |
|           |                                  |         |
|           |                                  |         |
|           |                                  |         |
|           |                                  |         |
|           |                                  |         |
|           |                                  |         |
|           |                                  |         |
|           |                                  |         |
|           |                                  |         |
|           |                                  |         |
|           |                                  |         |

Figure 35: User Rights Configuration Screen

| ł | abx                            |                                     |                            |                          |
|---|--------------------------------|-------------------------------------|----------------------------|--------------------------|
|   | Nom<br>PABX1<br>PABX2<br>PABX3 | Fil de l'eau<br>FILO1<br>non<br>non | DHM<br>DHM1<br>DHM2<br>non |                          |
|   |                                |                                     |                            | Suivant >>               |
| _ | Ajouter                        | Modifier Priorités <u>D</u> HM >>   |                            | <br><< <u>P</u> récédent |

Figure 36: PBX Selection Screen

| Pools                      |                      |
|----------------------------|----------------------|
| Num. Nom                   |                      |
|                            |                      |
|                            |                      |
|                            |                      |
|                            |                      |
|                            | <u>S</u> uivant >>   |
| Ajouter Modifier Supprimer | << <u>P</u> récédent |
|                            |                      |

Figure 37: PBX Pools Screen

| P | asserelles       |                      |
|---|------------------|----------------------|
|   | Num. Nom         |                      |
|   |                  |                      |
|   |                  |                      |
|   |                  |                      |
|   |                  |                      |
|   |                  | <u>S</u> uivant >>   |
|   | Ajouter Modifier | << <u>P</u> récédent |
|   |                  |                      |

**Figure 38: Bridge Selection Screen** 

| Sup | Supervision                                                               |                      |  |  |  |  |
|-----|---------------------------------------------------------------------------|----------------------|--|--|--|--|
|     | Supervision<br>Communications internes<br>Surveillance des communications |                      |  |  |  |  |
| Q   | Supervision                                                               |                      |  |  |  |  |
|     | Description(s) :                                                          | <u>S</u> uivant >>   |  |  |  |  |
| ×   |                                                                           | << <u>P</u> récédent |  |  |  |  |
|     |                                                                           |                      |  |  |  |  |

Figure 39: Supervision Screen

| Web | Services                                      |                                            |
|-----|-----------------------------------------------|--------------------------------------------|
|     | WebServices Configuration Ws-Tao Ws-Tao Event |                                            |
| 4   | WebServices                                   |                                            |
| ×   | Description(s) :                              | <u>S</u> uivant >><br><< <u>P</u> récédent |
|     |                                               |                                            |

Figure 40: Web Services Screen

| Gestion des alarmes et surveillance réseau                                                                                                    |                      |
|----------------------------------------------------------------------------------------------------|----------------------|
| 🦸 <u>G</u> estion des alarmes                                                                                                    | 7                    |
| Groupes Type de notification Correspondances externes Surveillance des alarmes                                                                                                    |                      |
| <ul> <li>Groupes de notifications</li> <li>Alarmes non notifiées (3)</li> <li>Destinataires non notifiés temporairement (0)</li> <li>Destinataires sans groupe de notification (0)</li> <li>Groupe de notification "Alarmes"</li> <li>Groupe de notification "Erreurs"</li> <li>Groupe de notification "Infos"</li> <li>Groupe de notification "PABX"</li> </ul> |                      |
|                                                                                                    |                      |
| ×   Rechercher:     Nom:   Y                                                                                                    |                      |
| Groupes de notifications                                                                                                    |                      |
| Description(s) :<br>Liste des groupes de notifications.                                                                                                    | <u>S</u> uivant >>   |
| ×                                                                                                    | << <u>P</u> récédent |
|                                                                                                    |                      |

Figure 41: Alarm Screen

Click "Suivant".

| Maintenance                                      |                                                                                                  |                                            |
|--------------------------------------------------|--------------------------------------------------------------------------------------------------|--------------------------------------------|
| <u>C</u> onfigurer la maintenance                | Permet de modifier la liste des tâches effectuées<br>lors de la maintenance.                     |                                            |
| Configurer la <u>t</u> âche d'export automatique | Permet de configurer les champs exportés par la<br>tâche d'export automatique.                   |                                            |
| Configurer les actions spécifiques de l'hôpital  | Permet de configurer des actions spécifiques de<br>l'hôpital (sorties et facturations multiples) | <u>S</u> uivant >><br><< <u>P</u> récédent |
|                                                  |                                                                                                  |                                            |

Figure 42: Maintenance Screen

MRR; Reviewed: RRR m/d/y Solution & Interoperability Test Lab Application Notes ©2010 Avaya Inc. All Rights Reserved. Click "Terminer".

| 🖟 Installation de NovaCS |                                                                                                    |
|--------------------------|----------------------------------------------------------------------------------------------------|
|                          | Fin de l'installation de Serveur<br>Taxation<br>L'assistant a terminé l'installation de Serveur Taxation sur votre<br>ordinateur. L'application peut être lancée à l'aide des icônes<br>créées sur le Bureau par l'installation.<br>Veuillez appuyer sur Terminer pour quitter l'assistant<br>d'installation.<br>✓ Lancer l'application maintenant |
|                          | Terminer                                                                                                    |

Figure 43: Completion Confirmation Screen

## 4.3. Configure NovaHotel Facility Environment

This section describes the adaptation of NovaHotel to the endpoint/room environment of specific hotel setting. The NovaHotel client is a web-based application which can be run from any web browser with connectivity to the NovaHotel server. The NovaHotel client does not need to be configured. Browse to the NovaHotel server at http://<NovaHotel Server IP Address>. Enter the appropriate credentials and click "Valider".

| 🕘 ModulesWeb - Microsoft Internet Explorer                                   |            |
|------------------------------------------------------------------------------|------------|
| <u>File E</u> dit <u>V</u> iew F <u>a</u> vorites <u>T</u> ools <u>H</u> elp | <b>1</b>   |
| 🕞 Back 🔹 🕥 🕤 📓 🟠 🔎 Search 👷 Favorites 🤣 🔗 🕞 🔂 🎇 🦓                            |            |
| Address 🗃 http://localhost:8080/consult/                                     | Go Links » |
|                                                                              | <u>_</u>   |
| Nova<br>Web Utilisateur : admin Mot de passe :                               |            |
|                                                                              |            |
|                                                                              |            |
|                                                                              |            |
|                                                                              |            |
|                                                                              |            |
|                                                                              |            |
|                                                                              |            |
|                                                                              |            |
|                                                                              |            |
|                                                                              |            |
|                                                                              |            |
|                                                                              | ~          |

Figure 44: NovaHotel Client Login Screen

#### Click "WebHotel".

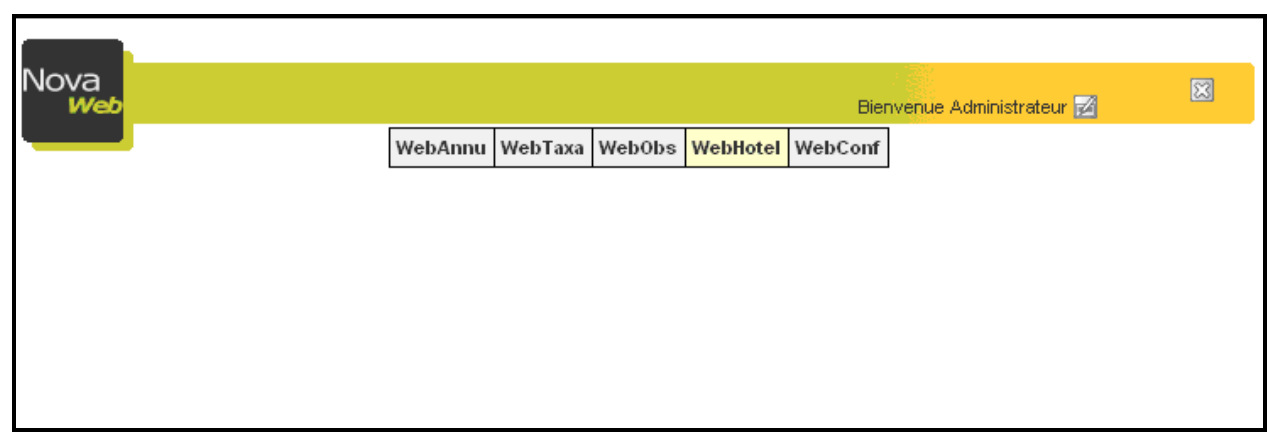

Figure 45: Application Selection Screen

Click "Chambres" (Rooms) to view the rooms allocated to the hotel.

| Nova<br>WebHotel                   | Bienv                                                         | enue Administrateur 🛃         | <b>fi</b> 2 X    |
|------------------------------------|---------------------------------------------------------------|-------------------------------|------------------|
|                                    | WebAnnu WebTaxa WebObs WebHotel WebConf                       |                               |                  |
|                                    |                                                               |                               |                  |
| Мепи                               | Liste des chambres                                            | Résuttats : 1 (1 - 1) 20 ligi | nes 🖌            |
| Clients présents<br>Clients partis | Cocher tout / rien Suppression multiple 👻 🜈 Valider           | Insérer ⊡ Im<br>⊞ Format      | primer<br>porter |
| Types de chambre                   |                                                               | B                             | (porter          |
| Niveaux                            | Etat Chambre 🖓 Poste Type de place Niveau Mode de fonctionner | ment Tarification Room        | -status          |
| Modes de fct.<br>Tarifications     |                                                               |                               |                  |
| Factures clients                   |                                                               |                               |                  |
| Journal de caisse                  |                                                               |                               |                  |
| Chercher                           |                                                               |                               |                  |
| Rubrique :                         |                                                               | 🛛 Insérer 🛛 🔂 Im              | primer           |
| Champres Y                         | Cocher tout / rien Suppression multiple 🖌 🖉 Valider           | Format SIm                    | porter           |
| Tous                               |                                                               | Ľ∎ Đ                          | (porter          |
| Critère :                          |                                                               |                               |                  |

Figure 46: Hotel Room List Screen

| Nova<br>WebHotel                                                                                                    | WebAnnu WebTaxa                                                  | Web0bs WebHotel WebConf                                | Bienvenue Administrateur 🔀                                                                     | <b>A</b> 2 X |
|----------------------------------------------------------------------------------------------------|------------------------------------------------------------------|--------------------------------------------------------|------------------------------------------------------------------------------------------------|--------------|
| MenuCraClients présentsChClients partisChChambresPoTypes de chambreNiveauxModes de fct.TarificationsFactures clientsJournal de caisse | eation d'une chambre<br>nambre :<br>oom 10202 *<br>ste :<br>0202 | Niveau :<br>DevConnect *<br>Type de place :<br>Chambre | Mode de fonctionnement :<br>extension v •<br>Tarification :<br>Standard v •<br>Répéter insérer | ermer        |

Enter the room number for the endpoints in Table 1 and click "Inserer".

Figure 47: Hotel Room Allocation Screen

The room is now shown in the list of "Chambres" (rooms).

| Nova<br>WebHotel                                                                   |                                                                                                    | Bienvenue Administrateur 🗹                     |
|------------------------------------------------------------------------------------|----------------------------------------------------------------------------------------------------|------------------------------------------------|
|                                                                                    | WebAnnu WebTaxa WebObs WebHotel WebConf                                                                                                    |                                                |
| Мепи                                                                               | Liste des chambres                                                                                                    | Résultats : 2 (1 - 2) 20 lignes 🔽              |
| Clients présents<br>Clients partis<br>Chambres<br>Types de chambre                 | Cocher tout / rien Suppression multiple 🖌 🥂 Valider                                                                                                    | Insérer Imprimer<br>Format Importer            |
| Niveaux<br>Modes de fct.<br>Tarifications<br>Factures clients<br>Journal de caisse | Etat       Chambre ♥ Poste       Type de place       Niveau       Mode de fonct         ●       Room 10202       10202       Chambre       DevConnect       extension | ionnement Tarification Room-status<br>Standard |
| Chercher<br>Rubrique :<br>Chambres                                                 | Cocher tout / rien Suppression multiple 🗸 🖉 Valider                                                                                                    | Insérer Insérer Imprimer                       |
| Tous                                                                               |                                                                                                    | Exporter                                       |

Figure 48: Hotel Room List after Initial Room Allocation Screen

| Nova<br>WebHotel             |                               |                   |                      | Bienvenue Administrateur (  | 2           |
|------------------------------|-------------------------------|-------------------|----------------------|-----------------------------|-------------|
|                              | WebAnnu W                     | bTaxa WebObs \    | WebHotel WebConf     |                             |             |
|                              |                               |                   |                      |                             |             |
| Menu<br>Clients présents     | Insertion de la chambre «Room | 10203» effectuée. |                      |                             |             |
| Clients partis               |                               |                   |                      |                             |             |
| Chambres<br>Types de chambre | Liste des chambres            |                   |                      | Résultats : 2 (1 - 2)       | 20 lignes 💌 |
| Niveaux                      |                               |                   |                      | 📝 Insérer                   | 🗟 Imprimer  |
| Modes de fct.                | Cocher tout / rien Suppres    | sion multiple 🔽   | \land Valider        | Format                      | 🖪 Importer  |
| Factures clients             |                               |                   |                      |                             | 🛃 Exporter  |
| Journal de caisse            | Etat Chambre ♡ Po             | ste Type de place | Niveau Mode de       | fonctionnement Tarification | Room-status |
|                              | 🔲 😜 Room 10202 10             | 202 Chambre       | DevConnect extension | Standard                    |             |
| Chercher                     | 🗖 🥥 Room 10203 10             | 203 Chambre       | DevConnect extension | Standard                    |             |
| Rubrique :                   |                               |                   |                      |                             |             |
| Chambres 💉                   |                               |                   |                      |                             |             |
| Champ :                      |                               |                   |                      |                             |             |
| Tous 💌                       |                               |                   |                      |                             |             |
| Critère :                    |                               |                   |                      | Insérer                     | lmprimer    |
|                              | Cocher tout / rien Suppres    | sion multiple 🔽   | 🞢 Valider            | 🗐 Format                    | 🖪 Importer  |

Repeat the previous steps for the remaining rooms in **Table 1**.

Figure 49: Hotel Room List after All Rooms Allocated Screen

To check in a guest, click "Clients presents" followed by "Arrivee", and enter the name, and initial telephone account balance followed by clicking "Arrivee" again.

| Nova<br>Web WebHotel                                                                                                    |                                                                                                    | Bienvenue Administrateur 🗾 🖬 😢 😂                                                                                           |
|----------------------------------------------------------------------------------------------------|----------------------------------------------------------------------------------------------------|----------------------------------------------------------------------------------------------------|
| Web WebHotel  Menu  Clients présents  Clients partis  Chambres  Types de chambre  Niveaux  Modes de fct.  Tarifications  Factures clients Journal de caisse  Chercher  Rubrique : | WebAnnu WebTaxa WebObs WebHotel WebCon     Arrivée d'un client   Identification   Genre :   M.   Image:   Image: <tr< th=""><th>f<br/>f<br/>Compte téléphonique<br/>Solde téléphonique T.T.C. (€) :<br/>10.00<br/>Versement<br/>Mode de paiement :<br/>Autres ▲ ★</th></tr<> | f<br>f<br>Compte téléphonique<br>Solde téléphonique T.T.C. (€) :<br>10.00<br>Versement<br>Mode de paiement :<br>Autres ▲ ★ |
| Clients présents  Champ : Tous Critère :                                                                                                    | Chambre :<br>Room 10202  Arrivée                                                                                                    | ] 🛛 Répéter arrivée 🔹 💭 Fermer                                                                                             |

Figure 50: Guest Checkin Screen

# 5. General Test Approach and Test Results

The compliance testing on SLIT NovaHotel interoperating with Communication Manager was performed manually. The tests were functional in nature, and no performance testing was done. One problem was encountered when testing with CM 5.2.1: it is not possible to call a station via an XDID: the caller hears ringback, however the "hunt-to" station assigned to the XDID does not alert. This problem does not occur with CM 5.1.2, which was used to retest the NovaHotel application. This problem has been reported to the Communication Manager development team with MR defsw093811.

With the exception of the above-described problem, all tests which were performed produced the expected result. **Section 1.1** contains a list of tests which were performed.

# 6. Verification Steps

The correct installation and configuration of NovaHotel server can be verified by performing the steps shown below.

## 6.1. Verify CDR Link

1. Double click on the "man with a red cap" icon in the Systray (highlighted by oval) to view the "Gardien NovaCS" window.

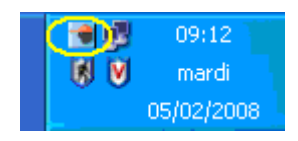

Figure 51: Man with Red Cap Icon in Systray

2. Double click on the FILOx entry in the screen (the number after FILO may vary depending on the number of PBX) in order to view the "Novatick" window.

| 📑 Gardien Nov                                                                        | /aCS                                      |                                                  |                               |            |
|--------------------------------------------------------------------------------------|-------------------------------------------|--------------------------------------------------|-------------------------------|------------|
| Services                                                                             | 2 🛚 🤇                                     | ) 👪 🕨 🗖                                          | <b>(</b>                      |            |
| Services                                                                             |                                           | Taches                                           | Maintenance                   | Status     |
| Nom                                                                                  | Note li                                   | d Etat                                           |                               |            |
| <ul> <li>✓ DHM1</li> <li>✓ ECLATEUR1</li> <li>✓ FILO1</li> <li>✓ WS_HOTEL</li> </ul> | DHM PABX1 1:<br>1:<br>FILO PABX1 1:<br>1: | 2 Démarré<br>3 Démarré<br>1 Démarré<br>4 Démarré |                               |            |
| 2:21:22 PM                                                                           | mode serveur                              | 4 service(s) re                                  | censé(s) dont 4 en cours d'ex | écution ;; |

Figure 52: NovaTick FIL01 Selection Screen

Make a call. If everything is set up correctly, blue text should scroll on the screen (CDR received from the PBX) followed by text in black (interpretation of the CDR). In addition, the bottom window border shows the IP address of the connected PBX.

| NovaTick N°1 - PABX1 - AVAYA DEVCONNECT (PID:4904)                                                                                                    | X |
|----------------------------------------------------------------------------------------------------|---|
| FILO Reset Options Impression Suivant Pause A propos                                                                                                    |   |
| 🚾 Echanges 💵 Compteurs 🔯 Trace des événements 🔍 Configuration                                                                                                    |   |
| 120209       1412       01       10093       06975056174       0002         1       7       01       10093       0         [14:05:38]       {ACTION=COMMUNICATION   Intern=0   Extern=1   Abouti=1   Sortant=1   P         osteDmde=10093   NumComp=06975056174   HeureDureeConv=0   MinDureeConv=00   Se         cDureeConv=02   JourFin=02   MoisFin=12   AnneeFin=09   HeureFin=14   MinFin=12           Taxes=1   Clef=   IdConf=   CodProc=1   CodeTicket=0   NumReseau=*09   Signature=7         }         Fin d'aboutement (0)         Cout HT=0.0938 (à la taxe)         Traitement         0k                                                                                                    |   |
| 120209       1427       01       10184       0033472101625       00313         12       7       01       10184       0         [14:20:23]       (ACTION=COMMUNICATION)       Intern=0       [Extern=1]       Abouti=1       Sortant=1       P         osteDmde=10184       NumComp=0033472101625       [HeureDureeConv=0]       MinDureeConv=03       SecDureeConv=13       JourFin=02       MoisFin=12       AnneeFin=09       [HeureFin=14]       MinFin=2       7       Taxes=12       [Clef=]       IdConf=]       CodProc=1       CodeTicket=0       NumReseau=*09       Signature=77       Fin       d'aboutement       (0)         Cout       HT=1.1251       (à la taxe)       Traitement       Traitement       Traitement |   |
| Ok                                                                                                    | ~ |
| [14:20:23] Recherche du format terminé                                                                                                    |   |
| 12/2/2009 11:09:32 AM : Connecté à 192.168.150.202:10918, port local=5011                                                                                                    |   |

Figure 53: NovaTick CDR Trace Screen

## 6.2. Verify PMS Link

- 1. Double click on the "man with a red cap" icon in Systray (shown in **Figure 51**) to view the "Gardien NovaCS" window.
- 2. Double click on the DHMx entry in the screen (the number after DHM may vary depending on the number of PBX) in order to view the "NovaDHM" window

| 🔳 Gardien Nov     | /aCS         |      |              |                         |                     |        |
|-------------------|--------------|------|--------------|-------------------------|---------------------|--------|
| Services          | 2 🛚          | 0    | <b>1</b> 5 🕨 |                         |                     |        |
| Services          |              | T    | aches        | Maintena                | nce                 | Status |
| Nom               | Note         | Id   | Etat         |                         |                     |        |
| OHM1              | DHM PABX1    | 12 I | Démarré      |                         |                     |        |
| <b>VECLATEUR1</b> |              | 13 I | Démarré      |                         |                     |        |
| FIL01             | FILO PABX1   | 11   | Démarré      |                         |                     |        |
| WS_HOTEL          |              | 14 I | Démarré      |                         |                     |        |
|                   |              |      |              |                         |                     |        |
|                   |              |      |              |                         |                     |        |
|                   |              |      |              |                         |                     |        |
|                   |              |      |              |                         |                     |        |
|                   |              |      |              |                         |                     |        |
|                   |              |      |              |                         |                     |        |
|                   |              |      |              |                         |                     |        |
|                   |              |      |              |                         |                     |        |
|                   |              |      |              |                         |                     |        |
|                   |              |      |              |                         |                     |        |
|                   |              |      |              |                         |                     |        |
|                   |              |      |              |                         |                     |        |
| 2:25:56 PM        | mode serveur |      | 4 service    | (s) recensé(s) dopt 4 e | n cours d'exécutio  |        |
| - 2120100 PM      | mode servedr |      | 1 Bel Vice   | (3) 1000130(3) done 4 0 | in coars a executio |        |

Figure 54: NovaTick DHM1 Selection Screen

Create a patient arrival from the NovaHotel module. When all parameters are correctly set, green text should display the command for opening the extension.

| SovaDHM - AVAYA DEVCONNEC                                                                                                    | T - PABX1 (PABX n                                                                                                    | 1)                                                                                                    |                                                                                                    | × |
|----------------------------------------------------------------------------------------------------|----------------------------------------------------------------------------------------------------|----------------------------------------------------------------------------------------------------|----------------------------------------------------------------------------------------------------|---|
|                                                                                                    | ansp. <u>S</u> uivant <u>P</u> a                                                                                                    | ÌÌ ↓<br>s à pas A propos                                                                                                    |                                                                                                    |   |
| 🐨 Echanges 🔢 Compteurs 📝 1                                                                                                    | Frace des événements                                                                                                    | Etat                                                                                                    |                                                                                                    |   |
| <pre>(06)(06)(06)(06)(06)(06)<br/>(06)(06)(06)(06)(06)(06)<br/>(06)(06)(06)(06)(06)(06)<br/>(06)(06)(06)(06)(06)(06)<br/>(06)(06)(06)(06)(06)(06)<br/>0rdre déposé le 12/2/2003<br/>LOCIN(0) LOGIN MASTRR<br/>LOCIN(1) LOGIN MASTRR<br/>LOCIN(1) LOGIN MIVEAU 1<br/># Demande au DHM si le Pi<br/>(05)<br/>(06)-&gt; Acquittement OK<br/># Changement de chambre 3<br/>IF ([GENERIC_1]: &lt;&gt;&gt;&gt;) TH<br/>(06)(02))/CKO110093 [03]<br/>(06)(02))/CKO110093 [03]<br/>(06)(02))/CKO110093 [03]<br/>(06)(02)&amp;CKI310093BBBF<br/>INIT(4) Coupure PRISE DI<br/>4:42:00)<br/>Ordre déposé le 12/2/2003<br/>(02)*/CR 11009301 [03]<br/>(06]<br/>(06]</pre> | <pre>[06] [06] [06] [06] [06]<br/>[06] [06] [06] [06] [06] [06]<br/>[06] [06] [06] [06] [06] [06]<br/>[06] [06] [06] [NIT 33] (<br/>9 2:41:56 PM par ]<br/>ABX est connecté 3<br/>ABX est connecté 3<br/>ABX est co</pre> | Def [06] [06] [06] [06] [06<br>Def [06] [06] [06] [06<br>Def [06] [06] [06] [06] [06<br>Def [06] [06] [06] [06] [06<br>Def [06] [06] [06] [06] [06<br>Def [06] [06] [06] [06] [06<br>Def [06] [06] [06] [06] [06] [06<br>Def [06] [06] [06] [06] [06] [06<br>Def [06] [06] [06] [06] [06] [06<br>Def [06] [06] [06] [06] [06] [06<br>Def [06] [06] [06] [06] [06] [06<br>Def [06] [06] [06] [06] [06] [06\\Def [06] [06] [06] [06] [06] [06\\Def [06] [06] [06] [06] [06] [06\\Def [06] [06] [06] [06] [06] [06] [06\\Def [06] [06] [06] [06] [06] [06] [06\\Def [06] [06] [06] [06] [06] [06] [06] [06] | 6] [06] [06] [06] [06] [06] [06]<br>6] [06] [06] [06] [06] [06] [06]<br>6] [06] [06] [06] [06] [06] [06]<br>9 14:41:56)<br>MIN<br>quittement OK<br>5, DND) (02/12/09 1<br>MIN |   |
| @ : 127.0.0.1, port : 9002 Ac                                                                                                    | ctivité du port de commun                                                                                                    | ication : Txd @ Rxd @                                                                                                    | connecté                                                                                                    |   |
| PABX1 (PABX n* 1)                                                                                                    | AVAYA PMS                                                                                                    | Attente                                                                                                    |                                                                                                    |   |

Figure 55: NovaTick PMS Trace Screen

# 7. Conclusion

These Application Notes contain instructions for configuring Avaya Communication Manager to connect to the NovaHotel. A list of instructions is provided to enable the user to verify that the various components have been correctly configured.

# 8. Additional References

This section references documentation relevant to these Application Notes. The Avaya product documentation is available at <u>http://support.avaya.com</u>.

- [1] *Administrator Guide for Avaya Communication Manager*, January 2008, Issue 4.0, Document Number 03-300509.
- [2] *Feature Description and Implementation for Avaya Communication Manager,* January 2008, Issue 6, Document Number 555-245-205.
- [3] NovaHotel Product Description: NovaHotel.pdf v4.1 delivered with the NOVA CD

#### ©2010 Avaya Inc. All Rights Reserved.

Avaya and the Avaya Logo are trademarks of Avaya Inc. All trademarks identified by ® and <sup>TM</sup> are registered trademarks or trademarks, respectively, of Avaya Inc. All other trademarks are the property of their respective owners. The information provided in these Application Notes is subject to change without notice. The configurations, technical data, and recommendations provided in these Application Notes are believed to be accurate and dependable, but are presented without express or implied warranty. Users are responsible for their application of any products specified in these Application Notes.

Please e-mail any questions or comments pertaining to these Application Notes along with the full title name and filename, located in the lower right corner, directly to the Avaya DevConnect Program at <u>devconnect@avaya.com</u>.